| F - NVR100  | The Document Version | Pages |
|-------------|----------------------|-------|
| User Manual | V1.0.1               | 65    |

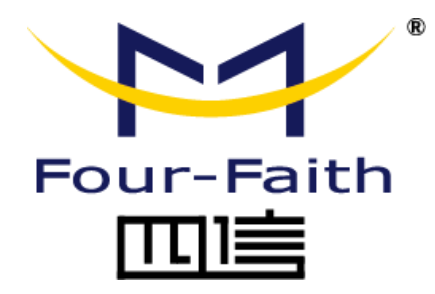

# F - NVR100 User Manual

Add: 11th Floor, A-06 Area, No.370, Chengyi Street, Jimei, Xiamen, Fujian, China.

Tel: +86 592-5907276

Fax: +86 592-5912735

Web: en.four-faith.com

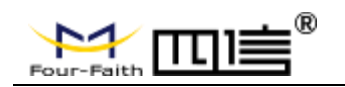

## **Files Revised Record**

| Date       | Version | Remark                                                      | Author |
|------------|---------|-------------------------------------------------------------|--------|
| 2019-02-21 | V1.0.0  | The initial release                                         | WWR    |
| 2021-01-18 | V1.0.1  | Update the latest UI introduction and<br>device information | JONAS  |
|            |         |                                                             |        |

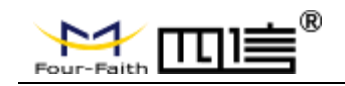

## **Copyright Declaration**

All materials or contents contained in this document are protected by copyright law. All Copyrights are owned by xiamen sixin communication technology co., LTD. Four letter without company's written permission, any person may not be any content in any way on this document copying, distribution, reproduction, connection, transmission, such as the use of any commercial purposes, but for non-commercial purposes, personal use, download or print (on the condition that may not be modified, and shall retain the copyright in the material or other ownership).

## **Trademark Statement**

Four-faith, four-letter, and, are registered trademarks of xiamen sixin communication technology co., LTD. Without prior written permission, no one shall use the name of sixin

and the trademarks and marks of sixin in any way.

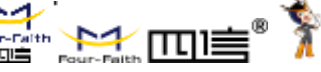

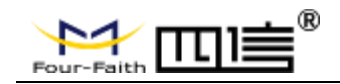

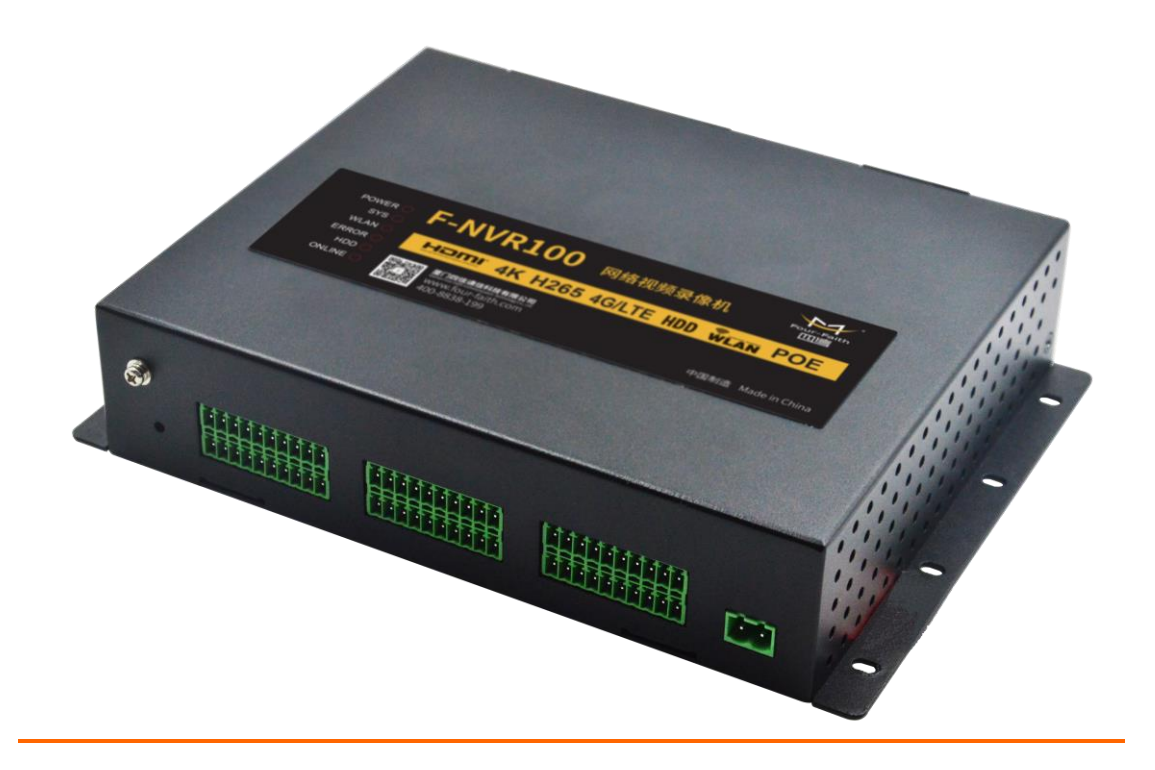

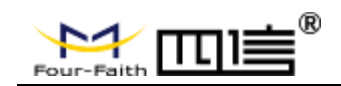

# Directory

| Chapter 1 Product Introduction1                  |
|--------------------------------------------------|
| 1.1 Product Overview1                            |
| 1.2 Product Features2                            |
| 1.3 Product Specifications4                      |
| Chapter 2 Installation of Device15               |
| 2.1 Power Supply Installation15                  |
| 2.2 Hard Disk Installation15                     |
| Chapter 3 NVR Web Page Configuration18           |
| 3.1 Configuration Connection Diagram             |
| 3.2 Login to the NVR Web Page 18                 |
| 3 2 1 PC IP Address Setting                      |
| 3 2 2 Install Web Plugin                         |
| 3 2 3 Login to the Configuration Page            |
| 3.3 Management and Configuration 20              |
| 3.3 1 Video Viewing 20                           |
| 3.3.1 Video Viewing                              |
| 3.3.3 System Configuration                       |
| Chapter 4 NVR Embedded UI System Configuration50 |
| 4.1 Live View                                    |
| 4.1.1 Toolbar                                    |
| 4.1.2 Quick Menu51                               |
| 4.2 Main Menu52                                  |
| 4.2.1 User Login53                               |
| 4.2.2 Video Playback Interface                   |
| 4.2.3 Record Schedule Interface                  |
| 4.2.4 Channel Setting Interface57                |
| 4.2.5 System Setting Interface                   |
| 4.2.6 System Information Interface63             |

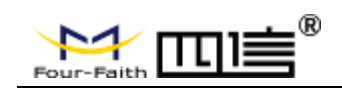

# **Chapter 1 Product Introduction**

## • 1.1 Product Overview

F – NVR100 is Four-Faith company independent research and development of a new generation of NVR terminals, the integration of advanced 4G/WIFI communications technology, with 8 road POE power supply of 1080 p video input and 1 road, real-time video intercom input and output of local store/remote viewing, GPS, mobile video and alarm, alarm, video frame test protection and alarm event reporting platform, support the local/remote video playback of video and export function, GPS remote positioning, hard disk error detection, hard disk health detection, and remote platform error reporting function, selection of WAN port (4G/WIFI/cable).There are a series of supporting video server solutions, to achieve the different needs of small or large users.

## System Framework:

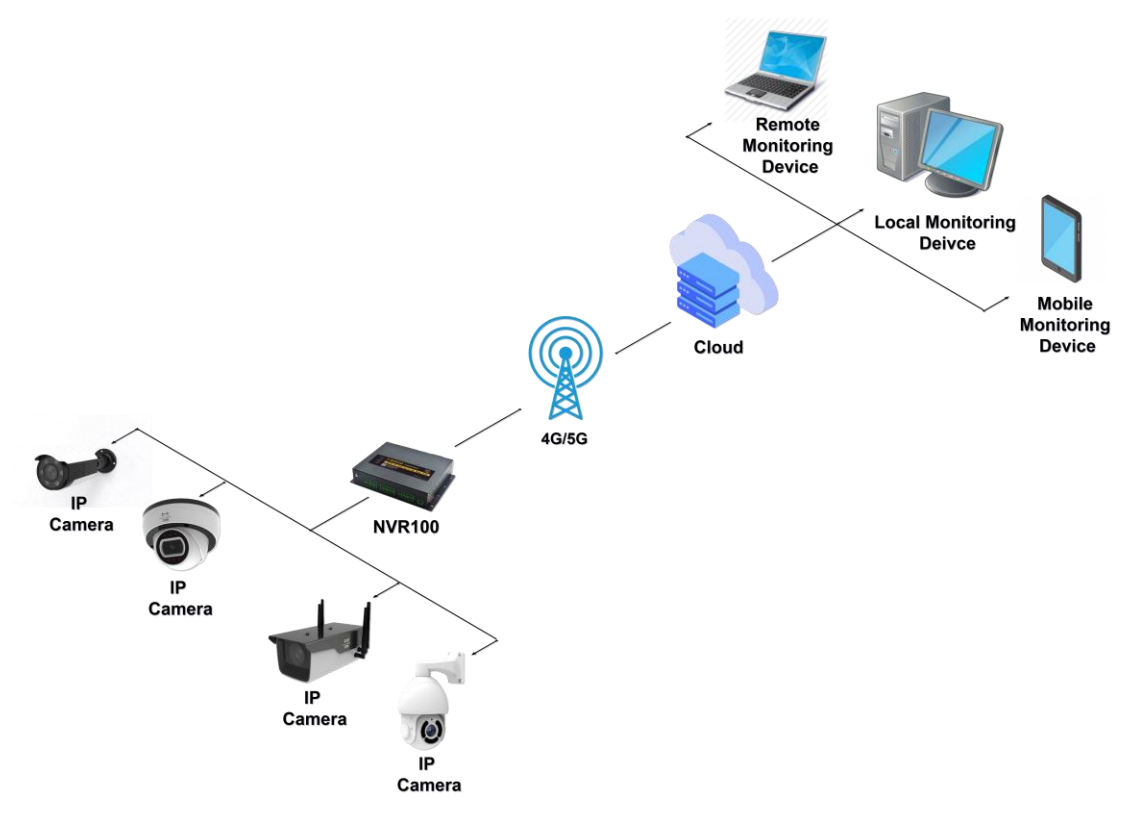

The product has been widely used in the public transportation, tourism, industrial control industry video and audio monitoring, such as city bus, custom bus, bus station, sightseeing bus, long-distance passenger bus, tourist attractions, industrial minerals and other places.

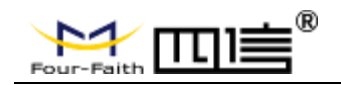

#### **Topology:**

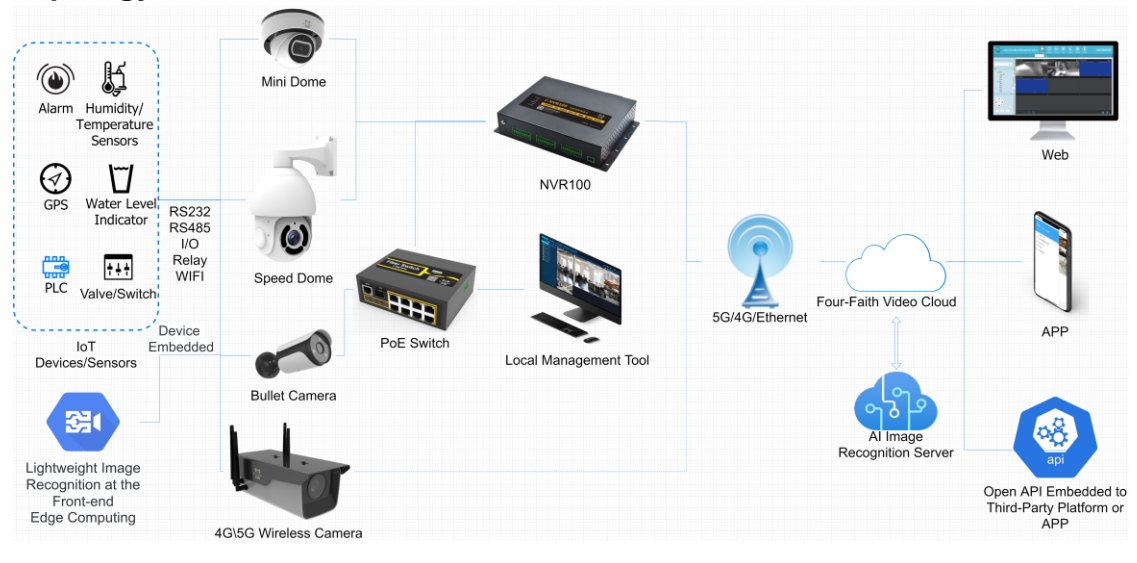

## **1.2 Product Features**

#### **Outdoor Application Design**

- High performance processor ARM Cortex A7 Dual-core 1.3GHz
- Wide power input (DC 9~60V)
- Wide temperature design (-10°C~75°C)
- Metal shell, good heat dissipation, impact resistance
- Waterproof, dustproof, moisture-proof suitable for outdoor use (add waterproof water tank)
- Compact, light, flexible installation
- TF, SIM card and SATA are easy to install
- Low power consumption design, video standby state to achieve data acquisition and upload

#### Stable and Reliable

- WDT watch dog design to ensure system stability
- The use of a complete anti-drop mechanism to ensure the terminal always online
- Use hard disk storage to ensure high speed reading and writing of data and safe and stable
- Ethernet interface built-in 2.0KV electromagnetic isolation protection
- RS232/RS485 interface is lightning proof and surge proof
- SIM/UIM card interface built-in 15KV ESD protection
- Antenna interface lightning protection (optional)

#### **Powerful Function**

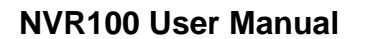

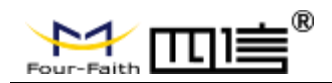

- Up to 8 channels full real-time coding, standard H. 264, H. 265 decoding format, lower code stream, better picture quality.
- 4 way and 8 way display switch, according to different needs to choose.
- Support 4 or 8 channels of video and audio synchronous recording and playback.
- Support up to 8 channels 1080p IPC access, 4 channels 1080p decoding, support IPC event trigger video (motion detection, block alarm, etc.).
- IPC image capture and video recording.
- Support USB flash drive upgrade/remote upgrade/local web upgrade and another multiple upgrade methods.
- Support the external power supply of maximum 8-way PSE, support 802.3.AF, 802.3.AT.
- Support 3 ways RS232/RS485 multiplexing interface, convenient peripheral access and data transmission.
- Support 1 way RS232 debugging interface, convenient debugging and data collection.
- Support 8 channels analog input interface: 12-bit ADC, support 0~ 5V voltage signal, 0~20mA current signal, 16-bit / 24-bit ADC support 0~ 10V voltage signal, 0~20mA current signal, choose one of three options.
- Support 6 ways digital input.
- Support 4 ways digital output, support 5V or 12V voltage output, drive current 500mA.
- Support 2 relay output, shock load 5A 250VAC/30VDC.
- Support circuit board high temperature alarm, low temperature hard disk heating.
- Abundant indicator light, can quickly check the running state of the machine.
- Powerful server platform and client tools.
- A variety of media transmission, can be applied to a variety of network environment.
- Intelligent bitrate adjustment function to solve the impact of network bandwidth fluctuation in wireless environment.
- A variety of data export methods, USB flash drive local export, remote client download, local network data export.
- The removable hard disk can be directly mounted via USB cable to achieve the quick export and preview of data in the hard disk on the computer.
- Support a variety of video audio recording mode, manual video, timing video, motion detection video and alarm video.
- 6 working modes are operate simultaneously: monitoring, video recording, playback, backup, network and cloud platform.
- Support double code stream, main code stream for local storage, to ensure high image quality; Secondary code stream network real-time transmission, to solve the bandwidth bottleneck problem.
- Support HDMI output, HDMI effective resolution up to 3840\*2160@30fps.
- Local storage support hard disk, SD card, automatic overwrite.

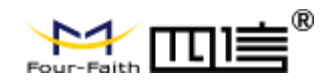

- Support alarm video recording protection mechanism, can protect important video.
- Stable storage, sudden power failure is not easy to be destroyed.
- Power protection function, after power off the machine to ensure the integrity of data preservation.
- Low voltage data protection function.
- Rich switch mode, timing, normally open mode.
- WIFI module support client default and AP mode switching.
- Local configuration graphical interface, easy to operate.
- Voice intercom function.
- Rich configuration device parameters, local UI configuration, local network configuration, client remote configuration.
- The local plug-in supports IE.
- Support NTP, built-in RTC, support timing restart, timing switch function.
- Support 4G network, WIFI and wired LAN three link network intelligent switching function, can achieve intelligent switching according to the preset priority.
- Support GPS/ Beidou positioning function (optional).

## • 1.3 Product Specifications

## **Hardware System**

| Item  | Content                                                            |
|-------|--------------------------------------------------------------------|
| CPU   | High-performance ARM architecture A7 dual-core @ 1.3 GHz processor |
| FLASH | 64 MB                                                              |
| DDR3  | 512 MB                                                             |

## **Video & Audio Parameters**

| lt                                       | em       | Content                                               |
|------------------------------------------|----------|-------------------------------------------------------|
| IPC Video<br>Capture<br>S<br>N<br>V<br>A | Input    | 8-channel digital HD video input                      |
|                                          |          | Maximum 8 channel 1080p digital camera input          |
|                                          |          | 1 channel HDMI HD output                              |
|                                          | Output   | Support resolution: 3840*2160@30fps, 1920*1080@30fps, |
|                                          |          | 1280*720@30fps, etc                                   |
|                                          | Video    |                                                       |
|                                          | Decoding | H. 265 / H. 264 decoding                              |
|                                          | Standard |                                                       |
|                                          | Network  |                                                       |
|                                          | Video    | ONVIF (version 3.0), RTSP, etc                        |
|                                          | Access   |                                                       |
|                                          |          | 4 / 65                                                |

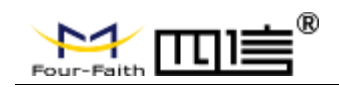

|                          | Protocol                             |                                                                                             |
|--------------------------|--------------------------------------|---------------------------------------------------------------------------------------------|
|                          | Video<br>Decoding<br>Performanc<br>e | 4 x 1080p @ 30 fps H. 265 / H. 264 decoding<br>8 x 720p @ 30 fps H. 265 / H. 264 decoding   |
|                          | Video<br>Storage<br>Resolution       | 12 MP / 8 MP / 6 MP / 5 MP / 3MP / 4MP / 1080P/ UXGA / 720P / VGA / 4CIF/<br>2CIF/CIF /QCIF |
| IPC Audio<br>Acquisition | Input                                | 8-channel IPC terminal audio input acquisition                                              |
|                          | Output                               | 8 GUI interface audio playback                                                              |
|                          | Audio<br>Coding<br>Standard          | G711-alaw, G711-Ulaw, ACC-LC                                                                |
|                          | Audio<br>Sampling<br>Rate            | The sampling rate is 8KHz and 16KHz                                                         |
|                          | The input                            | 1, 3.5 mm port (electrical level: 2.0 the Vp - p, impedance: 1 k $\Omega)$                  |
|                          | The output                           | 1, 3.5 mm port (electrical level: 2.0 the Vp - p, impedance: 1 k $\Omega)$                  |
| Voice<br>Intercom        | Audio<br>Compressio<br>n Standard    | ADPCM                                                                                       |
|                          | Audio bit<br>rate                    | 32 Kbps                                                                                     |
|                          | Voice<br>Intercom                    | G726                                                                                        |

## **Storage Parameters**

| ltem                | Content                                                                    |
|---------------------|----------------------------------------------------------------------------|
| Hard Disk Type      | 2.5-inch HDD/SSD drive with SATA interface                                 |
| Hard Drive Capacity | HDD: maximum capacity up to 4TB (optional)                                 |
| Hard Disk Access    | 1 hard drive with standard SATA interface, pluggable, support SATA3.0 rate |
| Hard Disk Heating   | 1 hard drive with a heating pad                                            |
| TF Card Type        | Standard Micro SD card                                                     |
| TF Card Capacity    | 128GB (optional)                                                           |
| TF Card Access      | 1 TF card, standard Micro SD card slot, support hot plug                   |

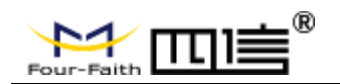

## **Wireless Parameters**

| Item                       | Content                                                                                                    |
|----------------------------|----------------------------------------------------------------------------------------------------|
| The Wireless<br>Module     | Industrial wireless module (optional menu module or no module)                                                                                                    |
| Standard                   | Support TDD LTE/FDD - LTE/EVDO/WCDMA/TD-SCDMA/CDMA1X/GPRS/EDGE<br>Single mode, multi - mode or full - network communication is optional                                                                                                    |
| The Theory of<br>Bandwidth | <ul> <li>FDD LTE(downlink rate 150Mbps, uplink rate 50Mbps)</li> <li>TDD LTE(downlink rate 130Mbps, uplink rate 35Mbps)</li> <li>CDMA2000 1X EVDO Rev A (downlink rate 3.1Mbps, uplink rate 1.8Mbps)</li> <li>WCDMA(downlink rate 42Mbps, uplink rate 5.76mbps)</li> <li>TD-SCDMA (downlink rate 4.2Mbps, uplink rate 2.2Mbps)</li> </ul> |
| Transmission Power         | The < 23 DBM                                                                                                    |
| Reception<br>Sensitivity   | < - 97 DBM                                                                                                    |

## **GPS** Parameters

| Item           | Content                                        |
|----------------|------------------------------------------------|
| GPS Module     | Industrial GPS module (optional Beidou module) |
|                | 50 channels                                    |
| Receiver Type  | GPSL1 (1575.42mhz) C/A code                    |
|                | Support WAAS and EGNOS, MSAS, GAGAN            |
| Maximum Update | 5 47                                           |
| Rate           | 5112                                           |
| Positioning    | Location: 2.5m CPE                             |
| Accuracy       | SBAS: 2.0 m CPE                                |
|                | Tracking: - 160 dBm                            |
| Sensitivity    | Recapture: -160 dBm                            |
|                | Cold start: -146 dBm                           |

## **WIFI Parameters**

| Item                | Content                                             |  |
|---------------------|-----------------------------------------------------|--|
| Standard and        |                                                     |  |
| Frequency Band      | Support IEEE 802.110/g/ll, 2.4GHz, 111R             |  |
| The Theory of       | IEEE 802.11b/g: up to 54Mbps                        |  |
| Bandwidth           | IEEE 802.11n: up to 150Mbps                         |  |
| Security Encryption | Support WEP, WPA, WPA2 and other encryption methods |  |

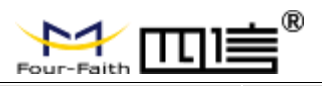

| Transmission Power       | 20dBm (11n), 21.5dBm (11g), 26dBm (11b) |
|--------------------------|-----------------------------------------|
| Reception<br>Sensitivity | < - 72 dBm @ 54Mbps                     |
| Application              | Support client mode, AP mode            |

## **Other External Interfaces and Indicators**

| Number | Item                            | Content                                                                                                    |
|--------|---------------------------------|----------------------------------------------------------------------------------------------------|
| 1      | WAN                             | 1 RJ45 10M/100M/1000M adaptive Ethernet port                                                                       |
| 2      | LAN                             | 8 RJ45 10M/100M adaptive Ethernet port, support POE power AF&AT (optional)                                         |
| 3      | Serial<br>Interface             | 3, standard RS485/RS232 serial interface time division multiplexing, support for expansion                         |
| 4      | The USB<br>Interface            | 2, USB2.0                                                                                                    |
| 5      | Digital Input                   | 6                                                                                                    |
| 6      | Digital<br>Output               | 4 channels, 2 channels support relay output                                                                        |
| 7      | ADC<br>Acquisition<br>Interface | 8, support 12 bits, 16 bits, 24 bits ADC (choose one of three) support 0~ 5V voltage signal, 0~20mA current signal |
| 8      | System<br>Reset Key             | 1, restore the factory default, long press 10 seconds                                                              |
|        |                                 | POWER: Power indicator                                                                                             |
|        | Indicator<br>Light              | SYS: System operation indicator                                                                                    |
| 9      |                                 | WLAN: Ethernet interface indicator light                                                                           |
|        |                                 | ERROR: Video ERROR alarm indicator                                                                                 |
|        |                                 | HDD: Hard drive indicator                                                                                          |
|        |                                 | ONLINE: 4G status indicator                                                                                        |

## **Power Supply**

| Item               | Content                     |
|--------------------|-----------------------------|
| Power Interface    | Terminal Block              |
| Power Supply Range | DC 9 ~ 60V                  |
| Power Consumption  | Non-POE < 24 W, POE < 120 W |
| Standby Current    | < 10 mA (12 V)              |

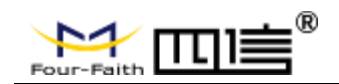

## **Physical Properties**

| Item       | Content                                           |
|------------|---------------------------------------------------|
| Casting    | Metal, IP30                                       |
| Dimensions | 182 x 152 x 45mm (Excluding antenna and mounting) |
| Weight     | 1.5kg (Excluding antenna and mounting parts)      |

## **The other Parameters**

| Item                | Content                          |
|---------------------|----------------------------------|
| Working Temperature | - 10 ~ + 75°C ( + 14 ~ + 167 °F) |
| Storage Temperature | - 40 ~ + 85°C ( - 40 ~ 185 °F)   |
| Working Humidity    | 90% (non-condensing)             |

### **Interface Pin Definition**

## Panel indicator light (MODE screen printing will be modified)

| POWER<br>SYS  | F-NVR-100 网络视频录像机                                                                                                    | 1/ <sup>®</sup> |
|---------------|----------------------------------------------------------------------------------------------------|-----------------|
| WLAN<br>ERROR | HOM 4K H265 3G/LTE HDD WEAN PO                                                                                                    | E               |
| HDD<br>MODE   | 日本語<br>原门四信通信科技有限公司<br>Same France France Constraints Televolue Co. 18<br>シロート<br>マロート<br>ロート<br>ロート<br>ロート<br>ロート<br>ロート<br>ロート<br>ロート | n China         |

| Number | ltem                                       | Content                                                                            |
|--------|--------------------------------------------|------------------------------------------------------------------------------------|
|        |                                            | POWER Indicator: POWER on                                                          |
|        |                                            | SYS: Video system power indicator: standby is off, and the video system is         |
|        |                                            | always on                                                                          |
|        |                                            | WLAN: Gigabit network indicator light: no WLAN connection off, access to           |
|        | Indicator<br>Light<br>HI<br>is<br>Ou<br>Ou | WLAN port light                                                                    |
| 1      |                                            | ERROR: Video ERROR indicator light: the video will go out if there is no           |
|        |                                            | ERROR, and the video will flash if there is an ERROR                               |
|        |                                            | HDD: Indicator of hard disk working status: it is always on when the hard disk     |
|        |                                            | is not connected, and the read-write data is flashing                              |
|        |                                            | Online: module working status indicator light: the module will be off if it is not |
|        |                                            | Online or not connected to the Internet                                            |

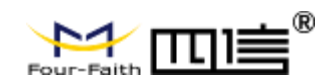

#### The Front Panel

| ÷⊢    | DEBUG rCPU1 rMCU1 rMCU1<br>232 232 485 232 485 232 485<br>RX RX B- G G RX B- G RX B-<br>RX RX B- G RX B- G RX B- |                             |                                       | 9V-60V    |
|-------|----------------------------------------------------------------------------------------------------|-----------------------------|---------------------------------------|-----------|
| RESET | TX TX A+ G G TX A+ G TX A+                                                                                       | G G AG AG AG AG AG AG AG AG | ALDIO, OUT & DO1DO2 DO3 DO4 B & 1A 2A | GND POWER |

## **Stitch Definition**

| Number | Identification     | Picture                                                                                                    | Definition                                                                                                    | Instructions                                                                                                    |
|--------|--------------------|----------------------------------------------------------------------------------------------------|----------------------------------------------------------------------------------------------------|----------------------------------------------------------------------------------------------------|
| 1      | Grounding<br>Screw | ب                                                                                                    | Pin 1: GND                                                                                                    | Access to the chassis.                                                                                                    |
| 2      | Reset              | RESET                                                                                                    | Pin 1: RESET                                                                                                    | Parameters restore<br>factory default. Press<br>this button for more<br>than 10 seconds to<br>restore factory default<br>parameters of NVR<br>device.                                                                                                    |
| 3      | Double Block<br>1  | DEBUG CPU1       rMCU1       rMCU1         232 232 485       232 485       232 485         R R B G R R B G R R R B G R R R B G R R R R | Pin 1:<br>DEBUG_RS232_<br>RX<br>Pin 2:<br>DEBUG_RS232_T<br>X<br>Pin 3:<br>CPU_RS232_RX<br>Pin 4:<br>CPU_RS232_TX<br>Pin 5:<br>CPU_RS485_B -<br>Pin 6: | Pin 1/2: Debug<br>RS232, main CPU<br>debugging interface.<br>Pin 3/4/5/6 :<br>CPU_RS232 and<br>RS485 hydraulic and<br>environmental version<br>sensor acquisition,<br>internal multiplexing<br>transmission, RS485<br>can be connected to<br>the head.<br>Pin 11/12/13/14: |

Address: 11th Floor, A-06 Area, No.370, Chengyi Street, Jimei, Xiamen, Fujian, China. Website: www.fourfaith.com Tel: +86-592-5907276 Fai

Fax: +86-592-5912735

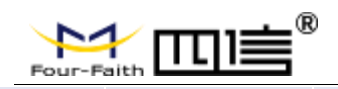

| CPU_RS485_A - | MCU_RS232 and         |
|---------------|-----------------------|
| Pin 7: GND    | RS485 hydraulic and   |
| Pin 8: GND    | environmental version |
| Pin 9: GND    | sensor collection.    |
| Pin 10: GND   | Pin 17/18/19/20:      |
| Pin 11:       | MCU_RS232 and         |
| MCU_RS232_RX  | RS485 hydraulic and   |
| Pin 12:       | environmental version |
| MCU_RS232_TX  | sensor collection.    |
| Pin 13:       |                       |
| MCU_RS485_B - |                       |
| Pin 14:       |                       |
| MCU_R485_A +  |                       |
| Pin 15: GND   |                       |
| Pin 16: GND   |                       |
| Pin 17:       |                       |
| MCU_RS232_RX  |                       |
| Pin 18:       |                       |
| MCU_RS232_TX  |                       |
| Pin 19:       |                       |
| MCU_RS485_B - |                       |
| Pin 20:       |                       |
| MCU_R485_A +  |                       |

| Four-F |                   | )                                                                        | NVR100 Use                                                                                                    | er Manual                                                                                                    |
|--------|-------------------|--------------------------------------------------------------------------|----------------------------------------------------------------------------------------------------|----------------------------------------------------------------------------------------------------|
| 4      | Double Block<br>2 | 12V SVADI AD2AD3AD4AD5AD8AD7AD8<br>1<br>2<br>3 G AG AG AG AG AG AG AG AG | Pin 1: 12 V0_OUT<br>Pin 2: GND<br>Pin 3: 5 V0_OUT<br>Pin 4: GND<br>Pin 5: AD1<br>Pin 5: AD1<br>Pin 6: GND<br>Pin 7: AD2<br>Pin 8: GND<br>Pin 7: AD2<br>Pin 10: GND<br>Pin 10: GND<br>Pin 11: AD4<br>Pin 12: GND<br>Pin 13: AD5<br>Pin 14: GND<br>Pin 14: GND<br>Pin 15: AD6<br>Pin 16: GND<br>Pin 17: AD7<br>Pin 18: GND<br>Pin 19: AD8<br>Pin 20: GND | Pin 1: +12V power<br>output, maximum<br>output current 0.5A.<br>Pin 3: +5V power<br>output, maximum<br>output current 0.5A<br>Pin 5/7/9/11/13/17/19:<br>ad1-8 input<br>Buffered 12 - or 24-bit<br>analog input.<br>$0 \sim 5V$ voltage signal<br>input<br>$4 \sim 20$ mA current<br>signal input (optional)                                                                   |
| 5      | Double Block<br>3 | ALDOQ IN O INT IN 2 NO INA INA INA INA INA INA INA INA INA INA           | Pin 1: AUDIO_IN         Pin 2:         AUDIO_OUT         Pin 3: GND         Pin 4: GND         Pin 5: DIN1         Pin 6: DOUT1         Pin 7: DIN2         Pin 8: DOUT2         Pin 9: DIN3         Pin 10: DOUT3         Pin 11: DIN4         Pin 12: DOUT4         Pin 13: DIN5         Pin 15: DIN6         Pin 16: GND                            | Pin 1: linear audio<br>input, the linear level,<br>impedance: $1K\Omega$<br>Pin 2: linear audio<br>output, level: 2.0 the<br>Vp-p impedance: $1K\Omega$<br>Pin 5/7/9/11/13/15:<br>Optical isolation of<br>digital input, active<br>low level<br>Pin 6/8/10/12:<br>Digital output, single<br>output power supply<br>standard 5V (default)<br>or 12V, output<br>maximum current |

Address: 11th Floor, A-06 Area, No.370, Chengyi Street, Jimei, Xiamen, Fujian, China. Website: www.fourfaith.com Tel: +86-592-5907276 F

Fax: +86-592-5912735

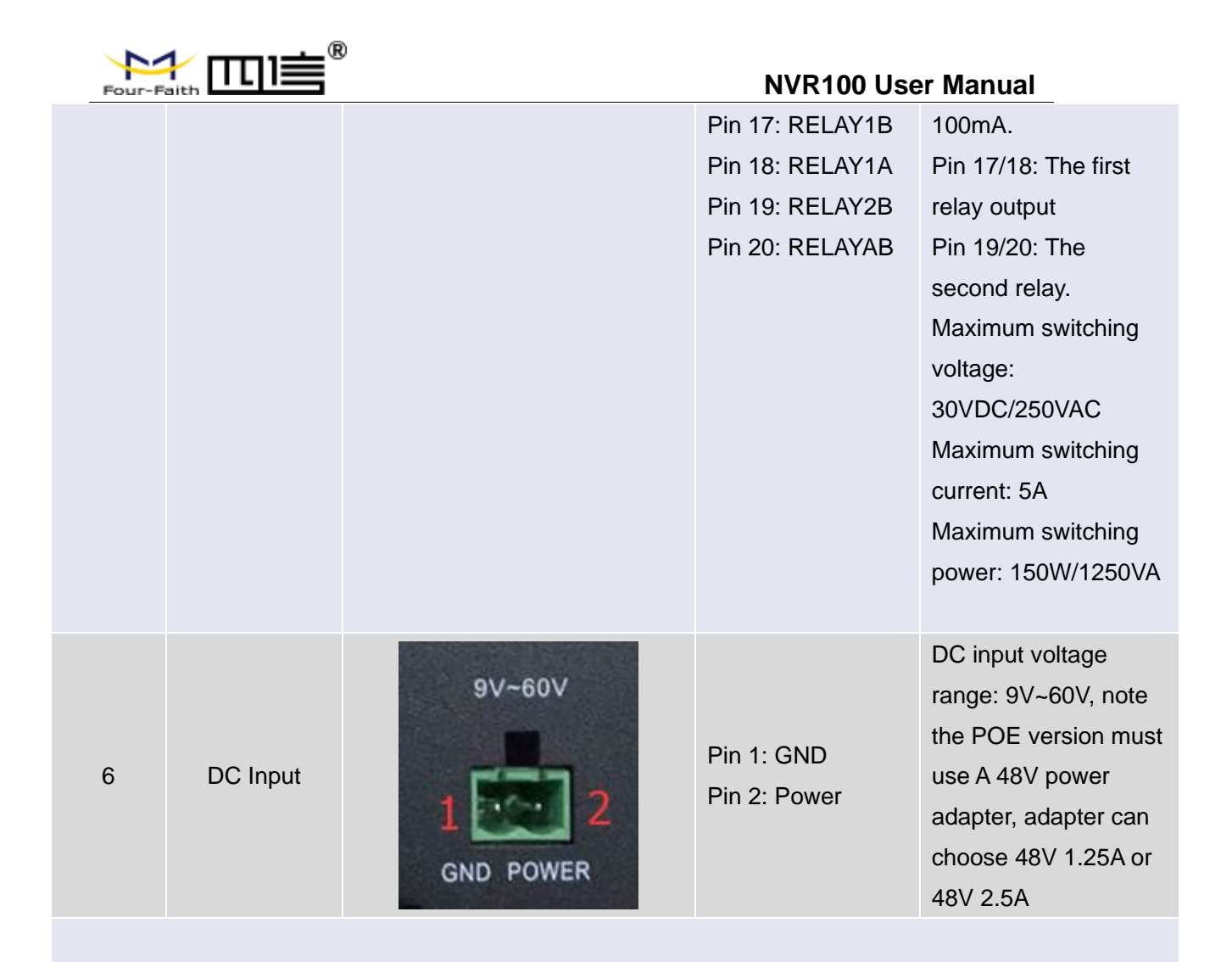

#### Rear Panel:

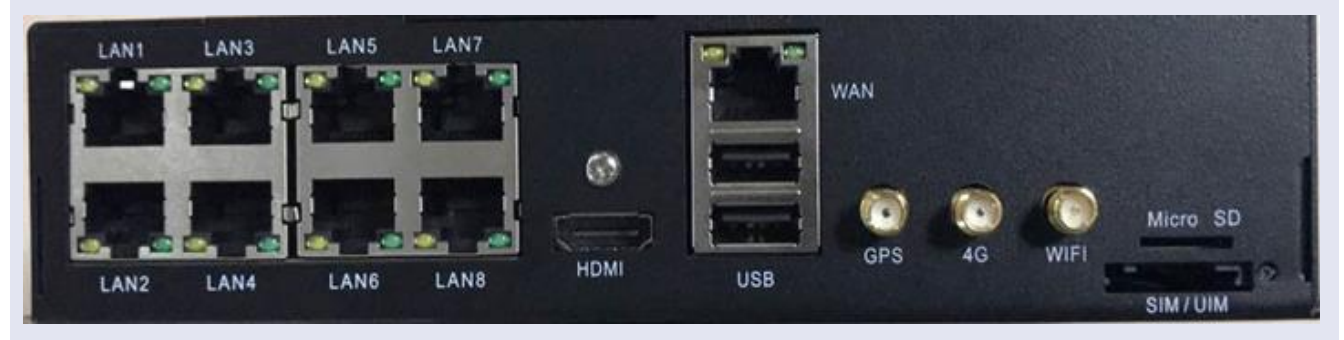

## The Interface Definition

| Four-F |                     | )                   | NVR100 User                                                          | Manual                                                                                                    |
|--------|---------------------|---------------------|----------------------------------------------------------------------|----------------------------------------------------------------------------------------------------|
| Number | Identification      | Picture             | Definition                                                           | Instructions                                                                                                    |
| 1      | LAN1-8<br>Interface | LAN1 LAN3 LAN5 LAN7 | Lan1-8 webcam<br>input interface,<br>gateway address<br>192.168.63.1 | 10M/100M adaptive<br>Ethernet port,<br>support POE power<br>AF&AT (Optical)                                      |
| 2      | HDMI                | HDMI                | HDMI                                                                 | Video output,<br>standard HDMI<br>interface                                                                      |
| 3      | WLAN + 2<br>USB2. 0 | WAN<br>USB          | WLAN<br>USB                                                          | RJ45<br>10M/100M/1000M<br>adaptive Ethernet<br>port.<br>USB2.0: supports<br>mouse and USB<br>flash drive access. |
| 4      | Antenna             | GPS 4G WIFI         | GPS<br>4G<br>WIFI                                                    | GPS: Directional<br>antenna.<br>4G: Main 3G/4G<br>antenna.<br>WIFI: WIFI<br>antenna.                             |
| 5      | Micro<br>SD&SIM/UIM | Micro SD            | Micro SD<br>SIM/UIM                                                  |                                                                                                    |

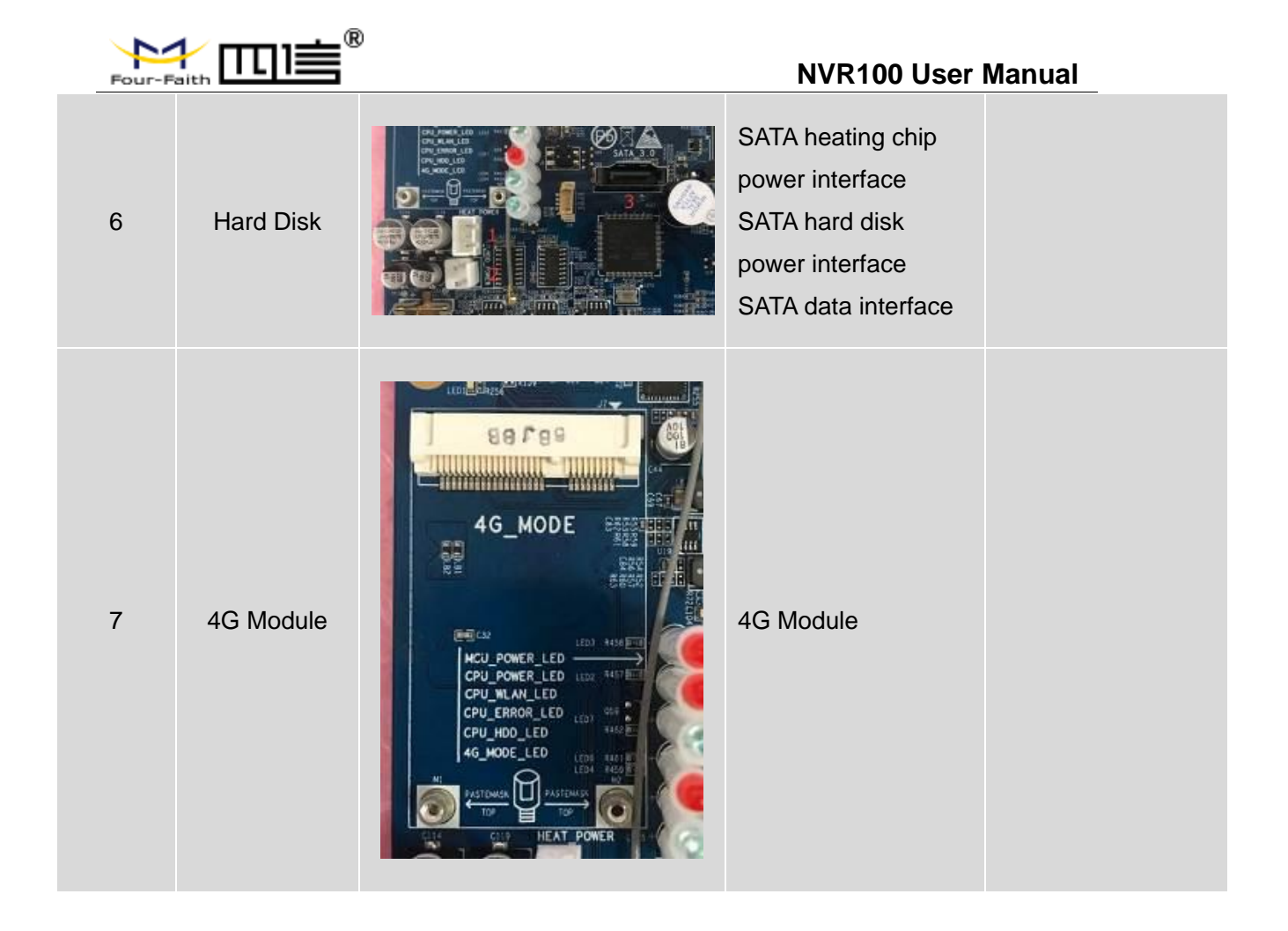

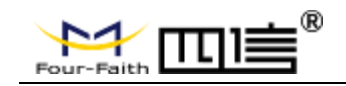

# Chapter 2 Installation of Device

## 2.1 Power Supply Installation

Remove the power adapter and power terminal from the package, install the positive and negative terminals of the power adapter on the power terminal in the correct access mode:

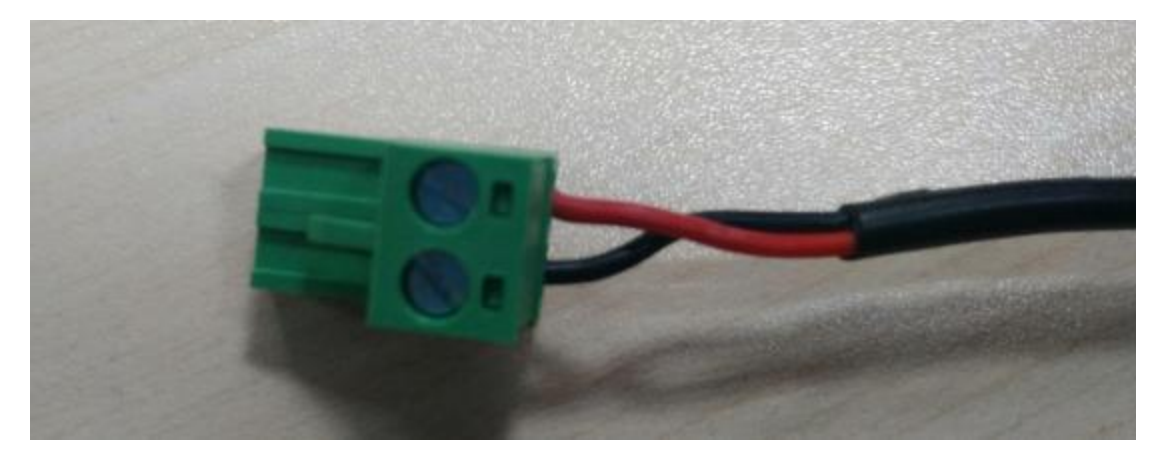

## 2.2 Hard Disk Installation

1. Disassemble the machine shell and install M3\*25+6 yin-yang copper column (in the accessories) at the shown position:

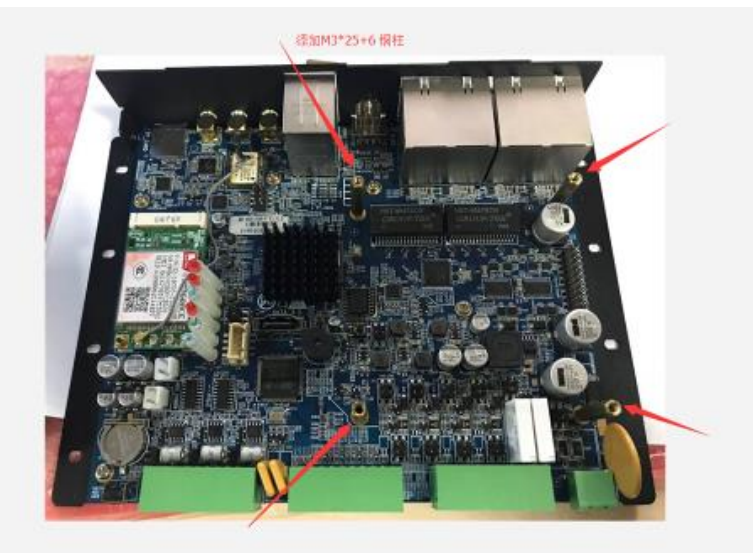

2. Fixing of hard disk and heating gasket.

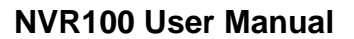

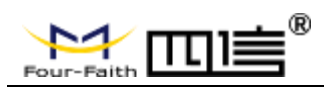

- Put an insulating sticker between the hard disk and the sheet metal of the support plate (to prevent the conductivity of the hard disk and the sheet metal of the support plate).
- Use M3\*5 round head screw to lock the hard disk on the support plate.
- Attach the heater, connect SATA data cable and SATA power cord.

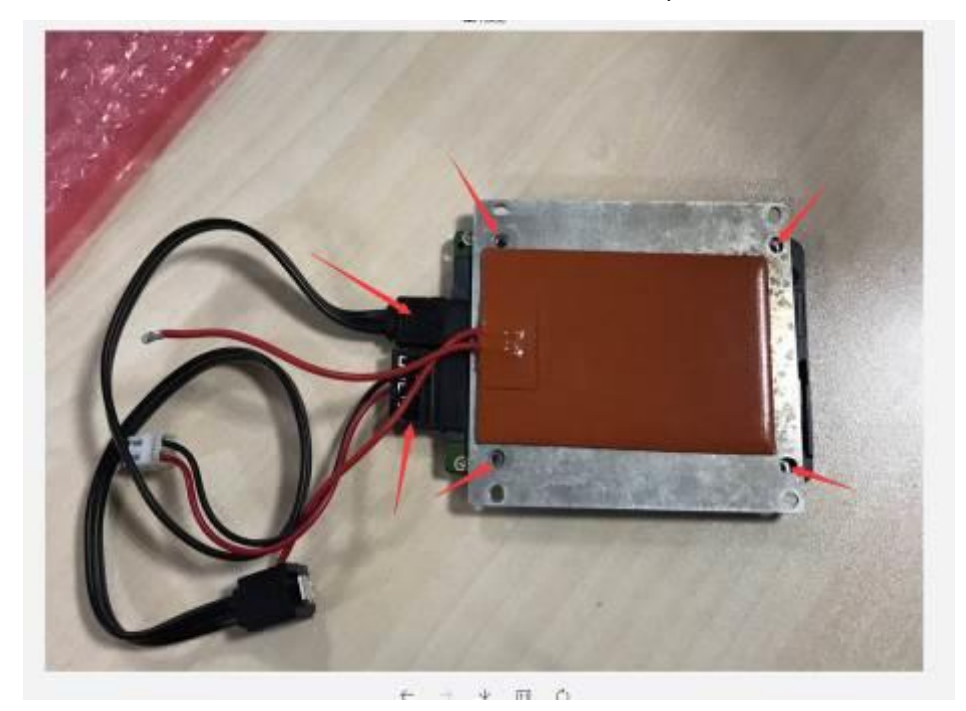

3. Fix the hard disk on the device and connect the power supply and data cable.

• Use M3\*5 round head screws to lock the sheet metal of the whole hard disk support onto M3\*25+6 copper column.

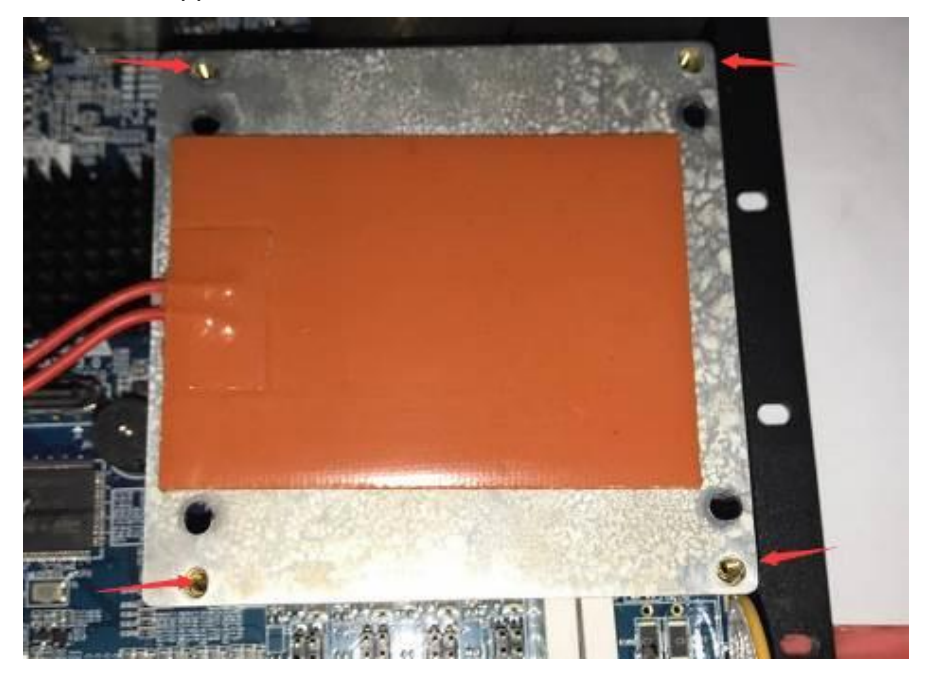

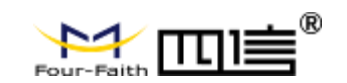

• Connect SATA data line, SATA power line and heater line to the corresponding seat.

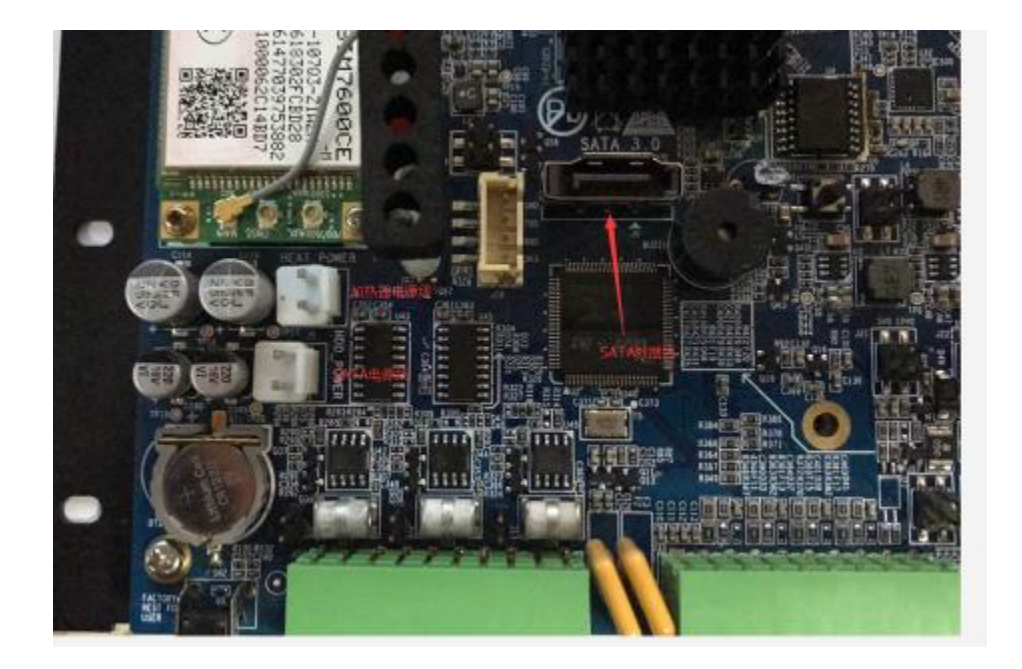

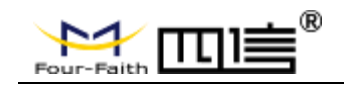

# **Chapter 3 NVR Web Page Configuration**

## **3.1 Configuration Connection Diagram**

Before configuring the NVR, you need to connect the NVR to the PC for configuration through the factory configured network cable or WIFI. When connecting with WIFI, you must turn on the WIFI function and configure the corresponding routing SSID and password.

## **3.2 Login Configuration**

### 3.2.1 PC IP Address Setting

Set the IP address of PC to 192.168.1.2(or other IP address of 192.168.1 network segment), set the subnet mask to 255.255.255.0, and set the default gateway to 192.168.1.1. DNS is set to a locally available DNS server.

| o<br>d | ernet Protocol Version 4 (TCP/IPv4) Properties                                                                                                    |
|--------|----------------------------------------------------------------------------------------------------|
|        | eneral                                                                                                    |
|        | You can get IP settings assigned automatically if your network supports<br>this capability. Otherwise, you need to ask your network administrator<br>for the appropriate IP settings. |
|        | ODbtain an IP address automatically                                                                                                    |
|        | • Use the following IP address:                                                                                                    |
|        | IP address: 192 . 168 . 1 . 2                                                                                                    |
|        | Subnet mask: 255 . 255 . 0                                                                                                    |
|        | Default gateway: 192 . 168 . 1 . 1                                                                                                    |
|        | Obtain DNS server address automatically                                                                                                    |
|        | • Use the following DNS server addresses:                                                                                                    |
|        | Preferred DNS server: 8 . 8 . 8 . 8                                                                                                    |
|        | Alternate DNS server:                                                                                                    |
|        | Validate settings upon exit Advanced                                                                                                    |
|        | OK Cancel                                                                                                    |
| h      |                                                                                                    |

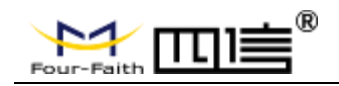

## 3.2.2 Install Web Plugin

Run the ff-video-plugin.exe, by using IE

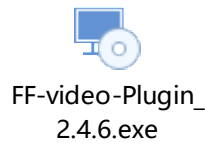

## 3.2.3 Login to the NVR Web Page

This chapter describes the main functions of each page. Web tools can be accessed through a web browser using a computer connected to the NVR. There are five level pages: video, video settings, system configuration, system management, system information.

The video page is the OCX control of video related functions, and the video setting is the related functions of video function parameter configuration. System configuration is divided into two pages: general settings, coding settings, network settings, network settings, network settings, time settings.

System management is divided into two levels: hard disk management, user management, automatic maintenance, default recovery, system upgrade, boot mode, restart.

System information is divided into two pages: log information, version information.

Access the device's web-based Web management tool, launch IE or another browser, and enter the device's default IP address 192.168.1.254 in the "address" field. Press Enter. If you login to the Web page for the first time, you can see the page as follows, and prompt the user to enter the username and password. The default username and password of the device is admin (can be set and modified in the user management page).

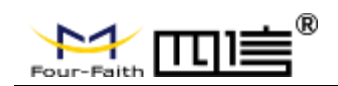

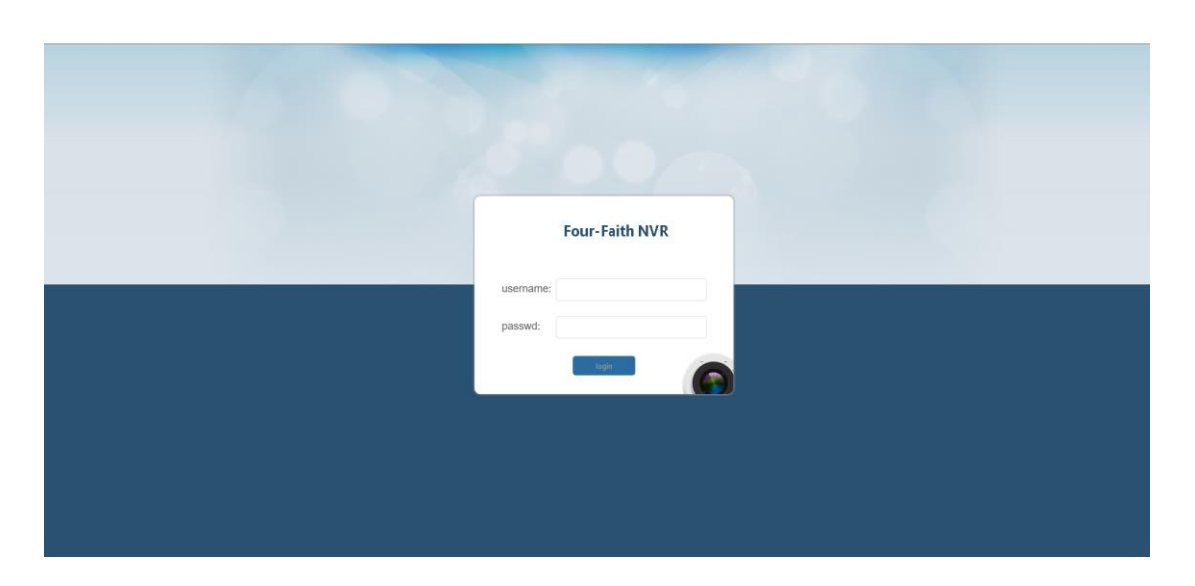

After login to the NVR Web management tool, user can go to the web main page.

|                                                         | <b>⊳</b> video             | <b>D</b> playback | () config |                         |                                        |                     |      |
|---------------------------------------------------------|----------------------------|-------------------|-----------|-------------------------|----------------------------------------|---------------------|------|
|                                                         | indermont<br>Traditionales |                   |           | indenue-2<br>TF Contena | 2021/01/11 Mon 01:<br>79/55, 0000 2:00 | 63 X<br>: 53: 55 PM |      |
| 9<br>10<br>11<br>12<br>12<br>13<br>14<br>15<br>15<br>16 | £¢                         |                   |           |                         |                                        |                     |      |
|                                                         |                            |                   |           |                         |                                        |                     |      |
|                                                         |                            | 📕 💽 Page:1 🕻      | $\Sigma$  |                         |                                        |                     | (33) |

## 3.3 Management and Configuration

## 3.3.1 Video Viewing

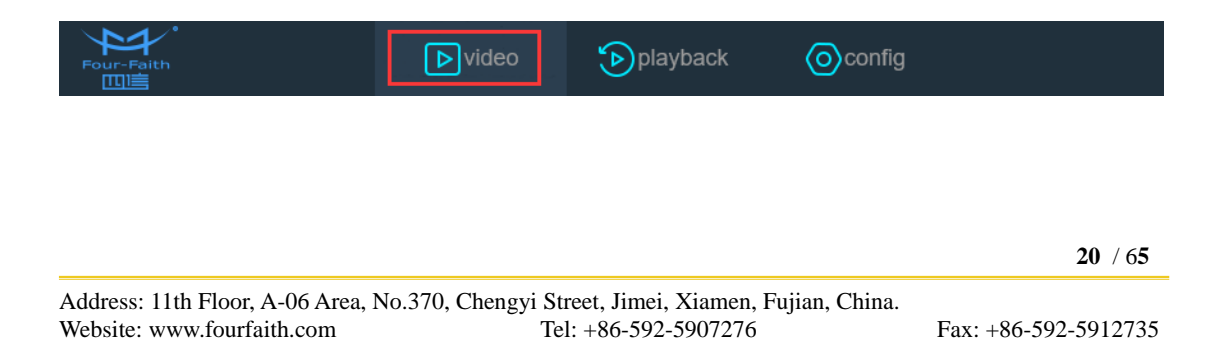

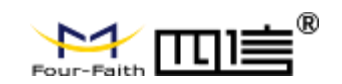

## ① Video Preview:

User can view the real-time monitoring video on the video preview interface. According to the configured video channels to use 4/8 split screen display.

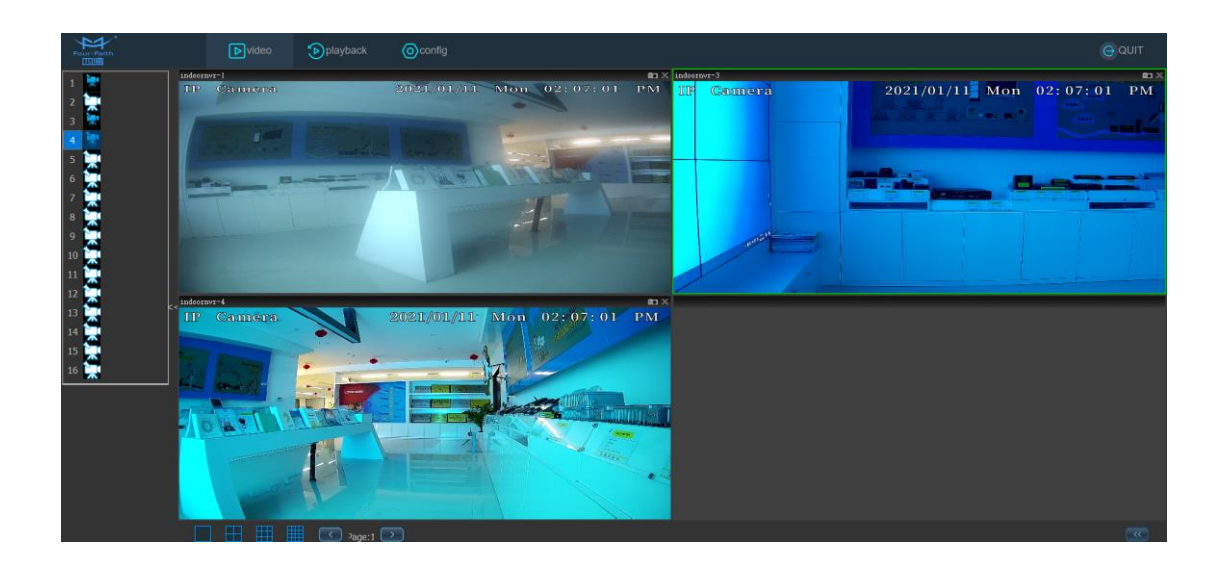

## 3.3.2 Video Playback

Click the " Playback" button and the following interface will appear.

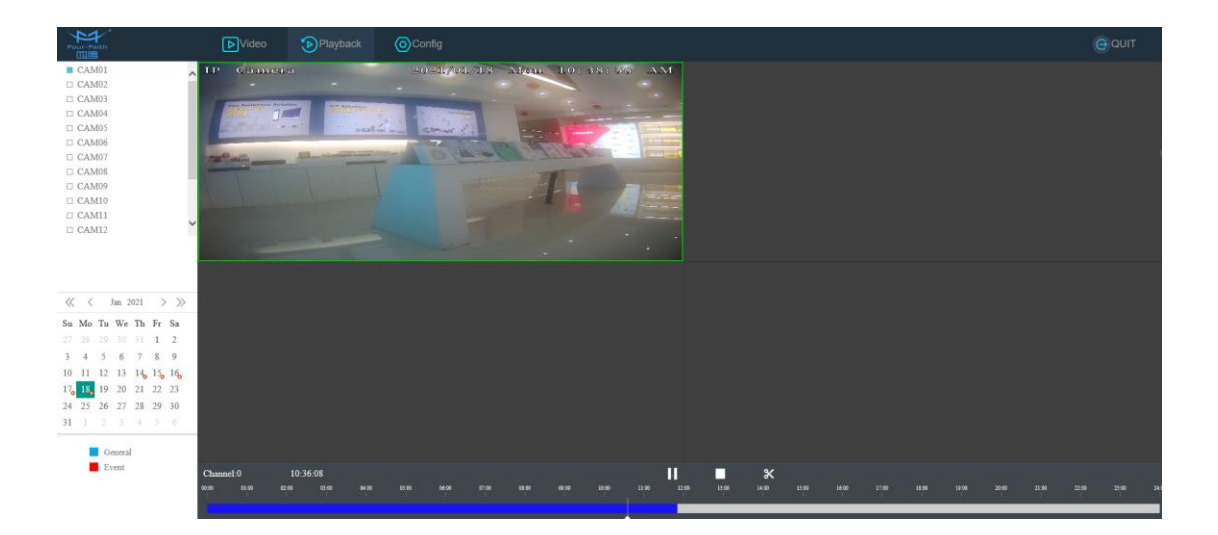

### ① Video Search:

User can select the video channel number and the date to search the video playback.

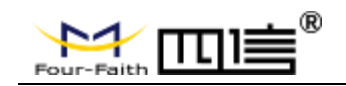

#### ② Video Playback:

After the searching, the video recording will display on the playback interface. Select the time period and click the play button to play recording video.

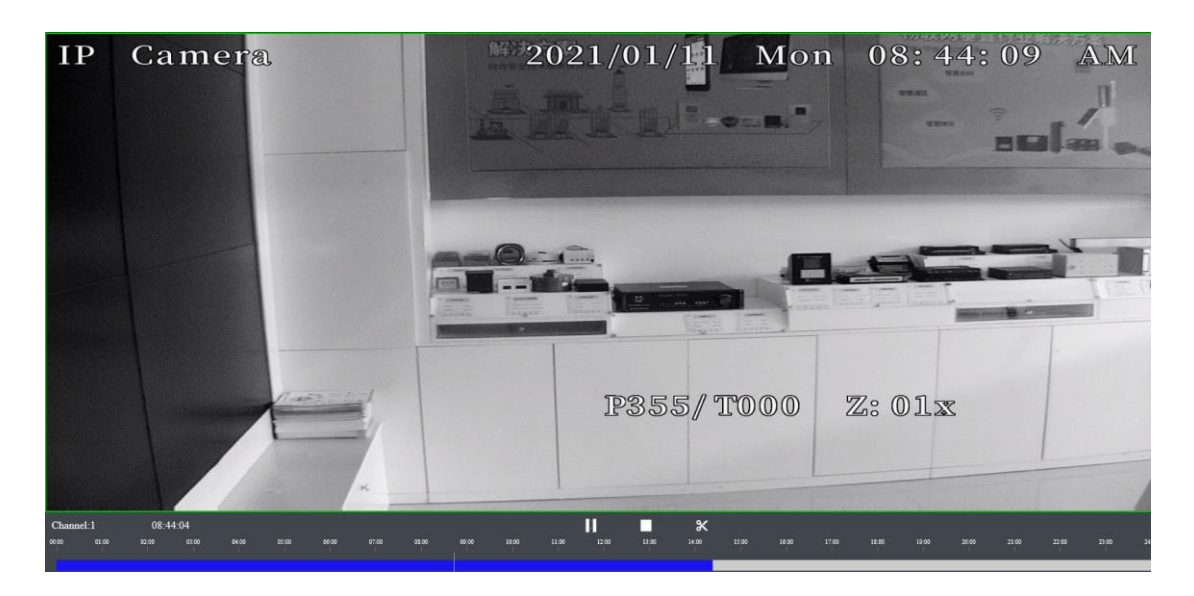

## 3.3.3 System Configuration

Click the " Config " button and the following interface will appear.

| Four-Feith                             | ►Video        | Playback                 | Config                |                       |                       |                 |                    |                         |                    | QUIT          |  |
|----------------------------------------|---------------|--------------------------|-----------------------|-----------------------|-----------------------|-----------------|--------------------|-------------------------|--------------------|---------------|--|
| Picture Review                         | Picture Revie | w                        |                       |                       |                       |                 |                    |                         |                    |               |  |
| Record Setting                         |               |                          |                       |                       |                       |                 |                    |                         |                    |               |  |
| <ul> <li>System Setting</li> </ul>     | Chann         | al All 1<br>7 8<br>14 15 | 2 3 4 5<br>9 10 11 12 | 6<br>13 Picture Types | Timing Captured       | Manual Captured | Alarm Captured     |                         |                    |               |  |
| <ul> <li>Administration</li> </ul>     | Start T       | me 2021-01-13 00         | 0.00.00               | End Time              | 2021-01-13 23:59:59 🚞 |                 | Search             | Download                |                    |               |  |
| <ul> <li>System Information</li> </ul> |               | Number                   | Device ID Ch          | annel Picture Types   |                       | File Name       |                    | Captured Time           | Size               | Preview       |  |
|                                        |               |                          |                       |                       |                       | Record: 0       | Pictures First Pag | e Previous Page Next Pa | age Last Page Num! | er 0 / 0 Page |  |
|                                        |               |                          |                       |                       |                       |                 |                    |                         |                    |               |  |
|                                        |               |                          |                       |                       |                       |                 |                    |                         |                    |               |  |
|                                        |               |                          |                       |                       |                       |                 |                    |                         |                    |               |  |
|                                        |               |                          |                       |                       |                       |                 |                    |                         |                    |               |  |
|                                        |               |                          |                       |                       |                       |                 |                    |                         |                    |               |  |
|                                        |               |                          |                       |                       |                       |                 |                    |                         |                    |               |  |
|                                        |               |                          |                       |                       |                       |                 |                    |                         |                    |               |  |
|                                        |               |                          |                       |                       |                       |                 |                    |                         |                    |               |  |
|                                        |               |                          |                       |                       |                       |                 |                    |                         |                    |               |  |
|                                        |               |                          |                       |                       |                       |                 |                    |                         |                    |               |  |
|                                        |               |                          |                       |                       |                       |                 |                    |                         |                    |               |  |
|                                        |               |                          |                       |                       |                       |                 |                    |                         |                    |               |  |
|                                        |               |                          |                       |                       |                       |                 |                    |                         |                    |               |  |
|                                        |               |                          |                       |                       |                       |                 |                    |                         |                    |               |  |

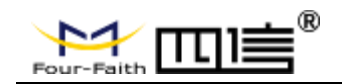

## ① Picture Review:

Users can search capture pictures in the storage server by selecting a device. Before searching the picture, the user must first fill in the selection searching condition, and the server returns results according to the searching condition.

| sta | tartdate | e        | <b>X</b> 14 <b>X</b> 15 <b>X</b> 16<br>2021-01-01 00:00:00 |         | 1 🗹 12 🗹 13  | picture type<br>enddate | ☑Timer☑Manual☑AJarm 2021-01-11 23:59:59 | search              | bad    |         |
|-----|----------|----------|------------------------------------------------------------|---------|--------------|-------------------------|-----------------------------------------|---------------------|--------|---------|
|     | s        | sequence | deviceid                                                   | channel | picture type |                         | filename                                | time                | size   | preview |
|     |          | 1        | indoornvr                                                  | 1       | Manual       | indoornvr_1_0_          | _2021-01-05 16:19:37.jpg                | 2021-01-05 16:19:37 | 419548 | -       |

### ② Record Settings:

Record Settings is the recording strategy for setting the currently selected video channel, including file packaging duration, alarm recording duration, pre-recording duration and recording mode.

| coold onamo obtaing                                               |                                                                                                    |                                       |                                                                                   |
|-------------------------------------------------------------------|----------------------------------------------------------------------------------------------------|---------------------------------------|-----------------------------------------------------------------------------------|
| Channel<br>Alarm Record Time<br>Recording Mode<br>Copy to Channel | 1         Image: Second conditions           30         Minute(s)           @On         OClose           All         1         2           9         1 | File Packing Duration<br>Pre-recorded | 30     Minute(s)       5     Second(s)       6     7     8       14     15     16 |
| ideo scheduling setting: (                                        | Nam level is highest priority and comp                                                                                                    | non laval is lawast priority)         |                                                                                   |
| Record Timer                                                      | Select All Reset                                                                                                    |                                       |                                                                                   |

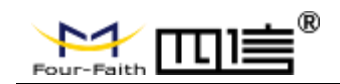

#### • File Packaging Duration:

In order to facilitate file retrieval and playback, the video file packaging time is too long which is unfavorable to the time spent on file retrieval and playback. If the video file packaging time is too short, the file is too trivial. So that it is not conducive to management. File packaging time ranges from 5 to 30 minutes.

#### • Alarm Record Time:

Users can setting the alarm recording time on this web page. The range is 1~30 minutes.

#### • Pre-recording Duration:

For the alarm recording, it may be necessary to know what happened in the previous period before the alarm was triggered. The pre-recording duration can be set according to the requirements of the device. According to the length set by the channel, the video within the set time before the alarm occurs can be stored in the recording. Pre-recording ranges from 0 to 5 seconds.

#### • Video Mode:

1. Different video channel configurations can be set as different recording parameters. When the user selects the "channel" and setting the parameters, the parameters will be automatically updated to the current channel.

When user choose the mode is "Configurable", the video channel allow to setting the video trigger condition (Alarm level has highest priority, commonly has lowest priority)
 When user choose the mode is "Close", the current channel will not record.

#### • Copy to Channel:

Copy the configuration of the video channel to the selected channel.

#### • Video Trigger Condition Setting:

User can check the conditions for video triggering. If it is general setting, detection and alarm are checked at the same time. So the priority of trigger video is "alarm" > "detect".

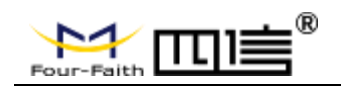

### **③** System Settings:

Users can setting the those parameters on the NVR web page such as general setting, IPC channel setting, code setting and so on.

| Four-Faith                              | ▶Video  Playback          | © Config    |  |
|-----------------------------------------|---------------------------|-------------|--|
| Picture Review                          | ☆ General Setting         |             |  |
| Record Setting                          |                           |             |  |
| ✓ System Setting                        | Device ID                 | indoomw     |  |
| Ceneral Settion                         | Device Position           | unkosen     |  |
|                                         | Device Name               | FFNR        |  |
| <ul> <li>Ipc Channel</li> </ul>         | Full Storage              | Override    |  |
| <ul> <li>Code Setting</li> </ul>        | Alarm Deserved Destant    |             |  |
| <ul> <li>Networking</li> </ul>          | Alarm Record Protect Days |             |  |
| <ul> <li>Servers</li> </ul>             | Web Log                   | on V        |  |
|                                         | Log Level                 | Debug V     |  |
| <ul> <li>Output Setting</li> </ul>      | Language                  | English 💌   |  |
| <ul> <li>Capture</li> </ul>             | GUI Resolution            | 1024x768    |  |
| <ul> <li>Alarm Setting</li> </ul>       |                           |             |  |
| <ul> <li>DateTime Setting</li> </ul>    |                           | Refresh Set |  |
| <ul> <li>Union4 Decord</li> </ul>       |                           |             |  |
|                                         |                           |             |  |
| <ul> <li>Serial Port Setting</li> </ul> |                           |             |  |
| <ul> <li>GPS Setting</li> </ul>         |                           |             |  |
| <ul> <li>Administration</li> </ul>      |                           |             |  |
|                                         |                           |             |  |
| <ul> <li>System Information</li> </ul>  |                           |             |  |
|                                         |                           |             |  |

#### • General Setting

General setting allows user to setting the device general configuration such as device ID, device position, data transmission type and other parameters.

| Device ID indoornvr<br>Device Position unknown<br>Device Name FFNVR<br>Full Storage Overside                          |
|----------------------------------------------------------------------------------------------------|
| Device ID indoornvr<br>Device Position unknown<br>Device Name FFNVR<br>Full Storage Overside                          |
| Device ID     indoornvr       Device Position     unknown       Device Name     FFNVR       Full Storage     Overside |
| Device Position unknown Device Name FFNVR Full Storage Overside                                                       |
| Device Name FFNVR                                                                                                    |
| Full Storage                                                                                                    |
| overlide V                                                                                                    |
| Transfer Type TCP                                                                                                    |
| Alarm Record Protect No                                                                                               |
| Alarm Record Protect Days                                                                                             |
| Web Log On                                                                                                    |
| Log Level Debug                                                                                                    |
| Language English                                                                                                    |
| GUI Resolution 1024x768                                                                                               |
|                                                                                                    |
|                                                                                                    |
| Refresh Set                                                                                                    |
|                                                                                                    |

#### **General Setting**

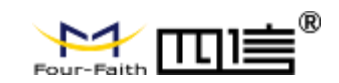

#### **Device ID:**

Set the device ID number and modify it according to the actual needs.

#### **Device Position:**

Device position is the location information installed by the device, which can be configured with 0-20 characters (10 Chinese characters). The device name can be configured with 0-20 characters (10 Chinese characters).

#### Full Storage:

When the storage full option is at stop recording, the device automatically stops recording when the recording the storage device is full; For overwriting, when the device video storage is full, the device automatically overwrites the old video content from scratch with new video content.

#### Storage Device:

You can choose hard disk, SD card, hard disk +SD card options. If you choose the hard disk +SD card, the video will be stored on the hard disk and SD card at the same time, which can backup the video file and prevent accidental loss.

#### Video Loop Out Method:

The device can display and view the video locally and configure the UI locally. Now it supports VGA and BNC, and users can choose according to their own display.

### Alarm Video Protection:

If the alarm video protection is on and the video is fully covered, it will automatically skip the alarm video and not cover it. The protection time is based on locking the alarm video protection (days).

### Transfer Type:

Transfer type means the transmission of video data to the server, including RTP/UDP/TCP. RTP is the streaming media transmission mode corresponding to the first-phase server, which is not supported by the post-phase server. UDP/TCP is the streaming media transmission mode corresponding to the phase ii server. UDP is a supplement to the RTP for retransmission of lost packets. Real-time transmission is stronger than that of TCP, and it is not easy to have a Mosaic.

### Log Level:

Open web log information can be under the system information log information to view the latest logs to facilitate error location.

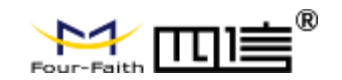

#### Language:

Inc Channel

Set the web display language, currently only support simplified Chinese and English.

### • IPC Channel:

| Channel | Ipc Channel Name | Ipc Address       | Туре   | Edit      | Ipc Link      |
|---------|------------------|-------------------|--------|-----------|---------------|
| 1       | CAM01            | 192.168.63.100:80 | Manual |           | 6             |
| 2       | CAM02            | 192.168.63.101:80 | Manual |           | 6             |
| 3       | CAM03            | 192.168.63.102:80 | Manual |           | 6             |
| 4       | CAM04            | 192.168.63.103:80 | Manual |           | 6             |
| 5       | CAM05            | 192.168.63.104    | Manual |           | S             |
| 6       | CAM06            |                   | Close  |           | S             |
| 7       | CAM07            | 192.168.63.100    | Manual |           | 6             |
| 8       | CAM08            |                   | Close  |           | S             |
| 9       | CAM09            |                   | Close  |           | S             |
| 10      | CAM10            |                   | Close  |           | S             |
| 11      | CAM11            |                   | Close  |           | S             |
| 12      | CAM12            |                   | Close  |           | S             |
| 13      | CAM13            |                   | Close  |           | $\mathcal{S}$ |
| 14      | CAM14            |                   | Close  |           | S             |
| 15      | CAM15            |                   | Close  |           | S             |
| 16      | CAM16            |                   | Close  | $\square$ | S             |

User can configure the IPC channel settings such as IPC address, IPC username, IPC password and so on.

#### Camera Type:

Code close is to close the IPC configuration of the current channel with no output. Code manual allows user to setting the IPC address, IPC username and IPC password. Code auto will generate IP address of IPC automatically that user cannot edit. But user can also set the IPC username and password.

#### **IPC Address:**

When the camera type select to code manual, user need to enter the IPC address manually. Please log in the IPC device and set its IP address to 192.168.63.xx network segment. If the HTTP port of the IPC is not 80, please set it accordingly. IPC search: click IPC search and the IPC search page pops up. IPC devices in the LAN will be searched automatically and the corresponding IPC will be selected. IPC settings: click IPC settings and the page will jump to the IPC login page.

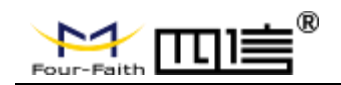

#### • Code Setting:

Code Setting

| туре               | Manual       | $\mathbf{\mathbf{\mathbf{\mathbf{\mathbf{\mathbf{\mathbf{\mathbf{\mathbf{\mathbf{\mathbf{\mathbf{\mathbf{\mathbf{\mathbf{\mathbf{\mathbf{\mathbf{$ |
|--------------------|--------------|----------------------------------------------------------------------------------------------------|
| Sync Local Time    | $\checkmark$ |                                                                                                    |
| Stream Type        | Main Stream  | $\checkmark$                                                                                                    |
| Rate Type          | Change Rate  | $\checkmark$                                                                                                    |
| Image Quality      | Lower        | $\checkmark$                                                                                                    |
| Video Frame Rate   | 25           | $\checkmark$                                                                                                    |
| Rate Upper Limit   | 8192         | $\checkmark$                                                                                                    |
| Resolution         | 2560x1920    | $\checkmark$                                                                                                    |
| Video Code         | H264         | $\checkmark$                                                                                                    |
| Complexity of Code | Medium       | $\checkmark$                                                                                                    |
| I Frame Interval   | 40           |                                                                                                    |
|                    |              |                                                                                                    |

#### Code Stream Type:

User can set the stream type to main stream, subcode stream and third stream.

#### Code Rate Type:

User can set the code rate type to change rate and fixed rate.

#### Image Quality:

User can select the image quality according to the user's requirement.

#### **Resolution:**

User can change the recording video's resolution.

#### Video Frame Rate:

User can change the video frame rate from 1 to 25.

#### I Frame Interval:

User can edit the I frame interval according to the user's requirement.

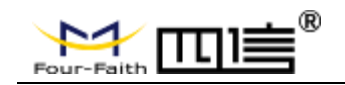

#### **Configuration Recommendations:**

If the storage requirements are high, set the resolution to a higher resolution and frame rate. If the requirements for network transmission are high, you can choose no sub-code rate. Video recording and network transmission use the data encoded all the way. If the network bandwidth is limited, but there is a high demand for storage, the sub-code rate can be turned on. The data encoded by the main code stream will be used for local storage, while the data encoded by the sub-code stream will be used for network transmission.

#### • Network Setting:

| Wired On V               | Wifi On V 3G/4G Off V           |
|--------------------------|---------------------------------|
| Networking Parameter Set | ting                            |
| Network Adapter          | WAN                             |
| IP Mode                  | Static IP                       |
| IP Address               | 192 . 168 . 10 . 198            |
| Subnet Mask              | 255 . 255 . 255 . 0             |
| Gateway                  | 192 . 168 . 10 . 1              |
| Primary DNS              | 8 . 8 . 8 . 8                   |
| Secondary DNS            |                                 |
| HTTP Port                | 80                              |
| RTSP Port                | 554                             |
| MAC                      | 2e 71 c2 c7 88 b9               |
| Network Priority         | 1. Wired 🔽 2. Wifi 🔽 3. 3G/4G 🔽 |
|                          |                                 |
|                          |                                 |

#### **Network Enablement:**

User can turn on or off the different network connection option such as wired, WIFI and 3G/4G.

#### **HTTP Port:**

Allow user to configure the HTTP port. When the device is restarted, the browser must use IP plus port to access the device. If the HTTP port is configured as "800", enter the address in the browser: http://192.168.9.127:800.

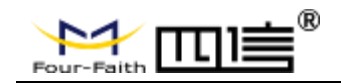

#### **Network Priority:**

If configured as "wired", "WIFI" and "3G/4G" in turn, NVR device has priority over network wired communication mode to communicate with the server under the condition that the cable enable is turned on. When the wired communication is abnormal, it will switch to WIFI mode. If WIFI is also abnormal, it will switch to 3G/4G mode.

#### **Network Adapter:**

User can change the network adapter type such as WAN, LAN, WIFI and 3G/4G.

#### WAN Configuration:

User can edit the parameters of WAN such as IP mode, Primary DNS, Gate way and so on.

#### Networking Parameter Setting

| Network Adapter  | WAN                             |
|------------------|---------------------------------|
| IP Mode          | Static IP                       |
| IP Address       | 192 · 168 · 10 · 198            |
| Subnet Mask      | 255 . 255 . 255 . 0             |
| Gateway          | 192 168 10 1                    |
| Primary DNS      | 8                               |
| Secondary DNS    | 0                               |
| HTTP Port        | 80                              |
| RTSP Port        | 554                             |
| MAC              | 2e : 71 : c2 : c7 : 88 : b9     |
| Network Priority | 1. Wired 💙 2. Wifi 💙 3. 3G/4G 💙 |
|                  |                                 |
|                  | Refresh Set                     |

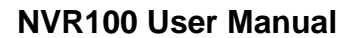

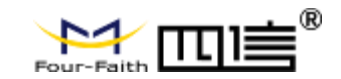

#### LAN Configuration:

User can edit the parameters of LAN such as LAN IP, start IP, end IP and so on.

| Networking Parameter Settin | g                               |
|-----------------------------|---------------------------------|
| Network Adapter             | LAN                             |
| LAN IP                      | 192 . 168 . 63 . 1              |
| Subnet Mask                 | 255 . 255 . 255 . 0             |
| DHCP Configuration          |                                 |
| Initial IP                  | 192 . 168 . 63 . 2              |
| Final IP                    | 192 . 168 . 63 . 254            |
| DNS                         | 114 . 114 . 114 . 114           |
| HTTP Port                   | 80                              |
| RTSP Port                   | 554                             |
| MAC                         | 22 : 33 : 44 : 55 : 66 : 77     |
| Network Priority            | 1. Wired 💙 2. Wifi 💙 3. 3G/4G 💙 |
|                             |                                 |
|                             | Refresh Set                     |

#### **WIFI** Configuration:

User can edit the parameters of WIFI such as WIFI mode, IP mode, end IP and so on. SSID and password of wireless router must be configured.

| Network Adapter  | Wifi                                     |  |
|------------------|------------------------------------------|--|
| Mode             | Client                                   |  |
| IP Mode          | Static IP                                |  |
| ID               | wifi_client                              |  |
| Password         |                                          |  |
| IP Address       | 192 . 168 . 1 . 253                      |  |
| Subnet Mask      | 255 . 255 . 255 . 0                      |  |
| Gateway          | 192 . 168 . 1 . 1                        |  |
| Primary DNS      | 8.8.8.8.8                                |  |
| Secondary DNS    | 0.0.0.0.0.0.0.0.0.0.0.0.0.0.0.0.0.0.0.0. |  |
| HTTP Port        | 80                                       |  |
| RTSP Port        | 554                                      |  |
| MAC              | 22 33 44 55 66 77                        |  |
| Network Priority | 1. Wired 💙 2. Wifi 💙 3. 3G/4G 💙          |  |
|                  |                                          |  |
|                  |                                          |  |

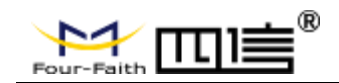

#### 4G/3G Configuration:

User can edit the 4G/3G configuration and must configure the dialing number, username, password, APN, PIN code, online persistence detection, online persistence detection IP.

| Network Adapter          | 3G/4G                           |
|--------------------------|---------------------------------|
| Dialing Number           | *99***1# (UMTS/3G/3.5G)         |
| User Name                | 2004                            |
| Password                 | • • •                           |
| APN                      | XXX                             |
| PIN                      |                                 |
| Dial Mode                | AUTO                            |
| keep Online Mode         | None                            |
| IP of keep Online Server | 8.8.8.8                         |
| HTTP Port                | 80                              |
| RTSP Port                | 554                             |
| MAC                      | 22 33 44 55 66 77               |
| Network Priority         | 1. Wired 💙 2. Wifi 💙 3. 3G/4G 💙 |
|                          |                                 |

#### Call Center Number:

General unicom 3G select "\*99# (UMTS/3G/3.5G)" Telecom 3G option "#777(CDMA/EVDO)" Mobile 3G select "\*98\*1# (TD-SCDMA)" "#99\*\*\*3# (4G/5G)" is the unified choice for all 4G/5G.

#### Username and Password:

Generally do not fill in or write (card) depending on the module.

#### APN:

Generally, do not fill in or write (card) depending on the module.

#### PIN:

Not by default.

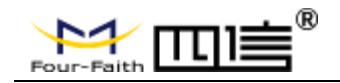

#### **Online Maintenance:**

"None", "ping", "route", "PPP". In order to turn off the 3G/4G online holding function, in other ways, it can communicate with the online holding server to detect whether the 3G/4G is online or not, and automatically redial if it is abnormal.

| • Server: |  |
|-----------|--|
|-----------|--|

| Servers                  |                                |
|--------------------------|--------------------------------|
|                          |                                |
| Platform Access Mode     | Four Faith                     |
| Signaling Server Address | 119.3.9.86                     |
| Register Name            | indoomvr                       |
| GPS Server               | 192.168.1.76 7000              |
| GPS ID                   | 000000                         |
| GPS Protocol             | NMEA 0183                      |
| GPS Connect Type         | TCP                            |
| GPS Upload Interval      | 30                             |
| GPS Fields               | GPRMCGPGGAGPVTGGPGSAGPGSVGPGLL |
|                          |                                |
|                          | Refresh Set                    |

Platform Access Mode: Four-Faith, GB28181.

#### > Platform access mode select the option of Four-Faith:

| Signaling Server Address     119.3.9.86       Register Name     indoornvr       GPS Server     192.168.1.76 | 7000  |         |     |
|----------------------------------------------------------------------------------------------------|-------|---------|-----|
| Register Name     indoornvr       GPS Server     192.168.1.76                                               | 7000  |         |     |
| GPS Server 192.168.1.76                                                                                     | 7000  |         |     |
|                                                                                                    | 1000  |         |     |
| GPS ID 000000                                                                                               |       |         |     |
| GPS Protocol NMEA 0183                                                                                      |       |         |     |
| GPS Connect Type TCP                                                                                        |       |         |     |
| GPS Upload Interval 30                                                                                      |       |         |     |
|                                                                                                    | SA∏GI | PGSV GP | GLL |

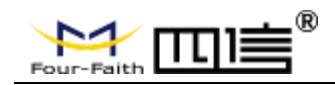

**Signaling Server Address:** Device video platform address, only need to configure the login server address, other server addresses are given by the login server communication. The address can be represented by a domain name. For users without fixed IP, the device can be connected to the platform through the domain name if they need to apply for a domain name.

Video Device ID: Uniformly managed and distributed by the video platform.
GPS Server: Device GPS platform address, also can use the domain name login.
GPS ID: Uniformly managed and distributed by the GPS server platform.
GPS Protocol: NMEA0183, four faith
GPS Connection Type: TCP, UDP
GPS Upload Interval: Sets the interval of GPS upload data.
GPS Field: Check relevant fields according to actual needs.

#### > Platform access mode select the option of GB28181:

Servers

| Platform Access Mode         | GB28181             | ~ |
|------------------------------|---------------------|---|
| Open                         |                     |   |
| GB28181 Server ID            | 340200000200000001  |   |
| GB28181 Server Region        | 3402000000          |   |
| GB28181 Server IP            | 192.168.1.2         |   |
| GB28181 Server Port          | 5060                |   |
| Device ID                    | 340200000132000001  |   |
| Registered Password          |                     |   |
| Local Port                   | 5060                |   |
| Registered Expires(s)        | 3600                |   |
| Keep Live Interval(s)        | 60                  |   |
| Keep Live Timeouts           | 3                   |   |
| Transfer Type                | UDP                 | ~ |
| Channel Related Information: |                     |   |
| Total Channel Number         | 1                   | ~ |
| Channel 1 Code               | 3402000001321000001 |   |
| Stream Type                  | Main Stream         | ~ |
|                              |                     |   |

**Open:** Enable access to GB28181 platform.

Server ID: Uniformly managed and distributed by the server platform.

**Region:** The domain name of the server platform.

Server IP: The IP address of the server platform.

Server Port: The port of the server platform.

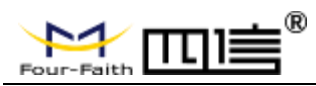

**Device ID:** Uniformly managed and distributed by the server platform.

**Registered Password:** Uniformly managed and distributed by the server platform. **Local Port:** NVR technology SIP signaling port, default is 5060.

**Registered Expires:** Validity of SIP registration initiated by NVR and re-registered upon expiration.

**Keep Alive Interval:** The keep alive packet sending interval that NVR keeps in contact with the server.

### • Output Setting:

The output mode mainly configures OSD output parameters, which refers to adding defined or user-defined fonts to the encoded video stream to identify or identify the status information of the channel or device.

### Output Setting

| Serial Number  | 0        | $\checkmark$ |
|----------------|----------|--------------|
| OSD Enabled    |          |              |
| OSD Type       | Time     | $\checkmark$ |
| Position       | Top Left | $\checkmark$ |
| Channel Enable |          |              |
|                |          |              |
|                |          |              |
|                | Refresh  | Set          |
|                |          |              |

**OSD Enabled:** The OSD information for the corresponding location can be turned on or off.

#### OSD Type:

- Time: When OSD type is selected as time, encode and display the system time at the specified location on the screen in real time format as "yyyy-mm-dd hh:mm:ss".
- Device ID: OSD type is selected as "Device ID" to encode and display the device ID at the specified location on the screen.
- Device Position: OSD type is selected as "Device Position ", encoding and displaying the device position information configured in the general settings page at the specified location on the screen.
- GPS Information: OSD type is selected as "GPS Information" to encode and display GPS positioning or GPS antenna switching information at the specified position on the screen.

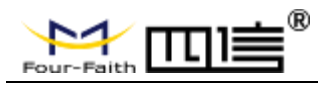

- Alarm: OSD type is selected as "Alarm", encoding and displaying alarm information at the specified position on the screen (only when an alarm event occurs).
- Extended Text: When the OSD type is selected as "Extended Text", the text content to be displayed can be entered into the OSD text, displaying up to 10 Chinese characters or 20 characters.

### • Capture:

#### Capture

| Server Address Config              |                  |
|------------------------------------|------------------|
| Upload Address Configuration       | Automatic Obtain |
|                                    |                  |
| Channel Config                     |                  |
|                                    |                  |
| Channel                            | 1                |
| Enable Timed Capture               |                  |
| Timed Capture Interval(Second      | <b>d)</b> 3600   |
| Enable Motion Detection<br>Capture |                  |
| Motion Detection Capture           | 3600             |
| mervangecondy                      |                  |
|                                    |                  |
|                                    | Refresh Set      |
|                                    |                  |
|                                    |                  |

**Server Address Configuration:** User can set upload capture address configuration such as automatic obtain and custom.

Automatic obtain: The default option is automatic obtain, so the captured pictures will be sent to Four-Faith's network platform.

**Custom:** If it is necessary to send the capture pictures to the designated address, user can set the address here.

Enable Timed Capture: Open or close timed capture.

Timed Capture Interval (Second): Setting the timing capture interval.

Enable Motion Detection Capture: Turn on or off motion detection capture.

Motion Detection Capture Interval (s): Setting the motion detection capture interval.

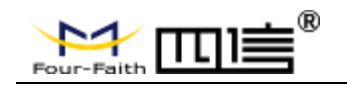

#### • Alarm Setting:

| Alarm | Setting |
|-------|---------|
|-------|---------|

| Alarm Linkage Config      |                    |                                                                                                    |
|---------------------------|--------------------|----------------------------------------------------------------------------------------------------|
| DI1<br>DI2                | Status<br>Off V    | Alarm Mode DO1<br>Low to High V No V<br>Low to High V No V                                                                                                    |
| Alarm Record Config       |                    |                                                                                                    |
| DI1 Alarm Record          | 1<br>9<br>1<br>9   | 2       3       4       5       6       7       8         10       11       12       13       14       15       16         2       3       4       5       6       7       8         10       11       12       13       14       15       16         2       3       4       5       6       7       8         10       11       12       13       14       15       16 |
| Alarm Parameters Con      | fig                |                                                                                                    |
| OSD Display<br>Alarm Mode | No 🗸<br>Low to H 🗸 | Alarm Effect Times(s) 0<br>Alarm Output Times(s) 0                                                                                                    |
|                           |                    | Refresh Set                                                                                                    |

#### Alarm Linkage Config:

The status option can enable or disable the corresponding alarm event. Alarm mode include high to low alarm and low to high alarm.

#### Alarm Record Config:

Configure the video channel associated with the alarm event. The diagram below:

#### Alarm Parameters Config:

Including OSD display configuration, alarm mode, alarm effective time, alarm output time.

OSD Display: It is used to configure OSD display when there is alarm. The same IO input alarm within the effective time of the alarm will be regarded as the same event. For example, a new alarm event occurs in the same IO input alarm video beyond the effective time.

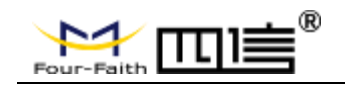

- Alarm Mode: It is configured as pull-up alarm if and only if IO input changes from low to high jump, and vice versa.
- Alarm Output Time: It is the time period of alarm linkage IO output. If the time exceeds this configuration, IO output will be turned off again.
- Datetime Setting:

## DateTime Setting

| Device Time | 2021-01-13 17:19:06      | Set           |
|-------------|--------------------------|---------------|
| Local Time  | 2021-01-13 17:21:39      | Sync to Devic |
| Time Zone   | (GMT+08:00) China Coast, | Hong Kong 🗸   |
| Sync Mode   | Off                      | ~             |

**Device Time:** It is to set the system time of NVR device, and update the hardware RTC time after setting successfully. After you can directly modify the device time on the WEB page, click the "Set" button to save the device time setting.

**Sync with local time:** Click the "Sync to Device" button to synchronize the current PC time to the NVR device.

**Sync Mode:** There are three modes of automatic synchronization: off, GPS synchronization and NTP synchronization.

- GPS Sync: The system will synchronize the GPS time to the device system and RTC after GPS positioning with a synchronization interval of 24 hours;
- NTP Sync: The NTP address and the time zone of the current device must be set, and the synchronization interval is 24 hours.
- > **Off:** To turn off automatic synchronization.

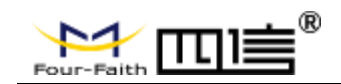

#### • Upload Record:

Upload Record

| Upload Address Configuration  | Automatic Obtain                                          |
|-------------------------------|-----------------------------------------------------------|
| Username                      | ffftp                                                     |
| Password                      | •••••                                                     |
| Upload Recent Hours of Record | 1                                                         |
| Channel                       | All 1 2 3 4 5 6 7 8<br>9 10 11 12 13 14 15 16             |
| Upload The Type of Record     | Normal Record Detection Record Alarm Record Manual Record |
| Period1                       | 00 23 59                                                  |
| Period2                       | 00 -23 59                                                 |
| Period3                       | 00 23 59                                                  |
|                               |                                                           |
|                               |                                                           |
|                               | Refresh Set                                               |
|                               |                                                           |

#### • Serial Port Setting:

| Serial Port   | 1           | $\checkmark$ |
|---------------|-------------|--------------|
| Baud Rate     | 9600        | $\checkmark$ |
| Data Bits     | 8           | $\checkmark$ |
| Stop Bits     | 1           | $\checkmark$ |
| Parity        | None        | $\checkmark$ |
| Flow Control  | None        | $\checkmark$ |
| Function      | Application | $\checkmark$ |
| Protocol Type | Close       | ~            |
|               | Refresh     | Se           |

#### Serial Port Setting

User can set the serial port parameters according to requirements, including baud rate, data bit, stop bit and other parameters.

Function: User can select application, PTZ (cradle head) and GPS as serial port function.

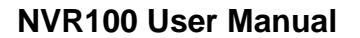

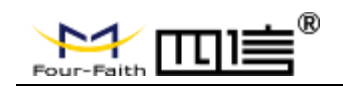

**Protocol Type:** The protocol type options including UDP(DTU), simple UDP, TCP (DTU), simple TCP, TCP server, TCST, Modbus TCP and close.

- UDP (DTU) and TCP (DTU) and Modbus TCP and TCST: Protocols corresponding to data transfer.
- Simple TCP/UDP and TCP server: Simple data passthrough.
- Server IP: User can edit the server address.
- Server Port: User can edit the server port.
- > Device Number: Parameters that to be set for the DTU protocol.
- > Keep Alive interval (s): Parameters that to be set for the DTU protocol.
- > Local Modbus Enable: Turn on or off Modbus function.
- > Modbus Slave ID: Parameters to be set by Modbus protocol.
- GPS Setting:

| Baud Rate         | 38400   | $\checkmark$ |
|-------------------|---------|--------------|
| Data Bit          | 8       | $\checkmark$ |
| Stop Bit          | 1       | $\checkmark$ |
| Verification Mode | None    | $\checkmark$ |
| Flow Control      | None    | $\checkmark$ |
| Location Mode     | GPS     | $\checkmark$ |
|                   |         |              |
|                   | Refresh | Set          |
|                   |         |              |

Users can edit the GPS parameters including baud rate, data bit, stop bit, verification mode, flow control and location mode.

**Location Mode:** User can set the location mode as GPS, Beidou or GPS + Beidou according to the user's actual situation.

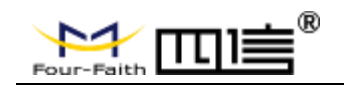

## **④** Administration:

• Hard Disk Management:

## Hard Disk Management

| Number | Position | Disk | Capacity | Init State |
|--------|----------|------|----------|------------|
| 1      | HD1      | sda  | 500GB    | inited     |
| 2      | HD2      | sdb  | 500GB    | inited     |
|        |          |      |          |            |
|        |          |      |          |            |
|        |          |      | ormat    | Defrech    |

The device allocates the storage space in advance for each file of the same size to store the video and prevent the file system from being damaged due to the abnormal power failure of the device.

System will take long time for format or partition. We suggested that users should use it carefully. Please be patience when system doing the formatting or partition. In addition, user should also prevent the interruption during the formatting or partition.

#### • Account:

The user can modify the username and password that use for login the device WEB and UI.

Account

| Use   | er        | Role      |          |       |       |        |        |
|-------|-----------|-----------|----------|-------|-------|--------|--------|
| 🐣 Add | 🛚 Delete  |           |          |       |       |        |        |
| Add   | Delete    |           |          | 10.15 |       |        |        |
|       | User Code | User Name | Password | PWD   | Role  | Modify | Delete |
|       | admin     | admin     | admin    | admin | admin | Modify |        |

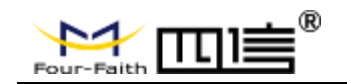

In addition, user also can check the role information.

Account

|            |             | Role      |           |                         |               |        |        |
|------------|-------------|-----------|-----------|-------------------------|---------------|--------|--------|
| <b>4</b> / | Add 🖪 Delet | 2         |           |                         |               |        |        |
|            |             | 5         |           |                         |               |        |        |
|            |             | Role Code | Role Name | Update Date             | Role Authorit | Modify | Delete |
|            |             | admin     | admin     | 2020-01-<br>01/00:00:00 | Administrator |        |        |

#### • Auto Maintenance:

| Auto Maintenance |         |     |
|------------------|---------|-----|
| Auto Reboot      | No      | V   |
|                  |         |     |
|                  | Refresh | Set |

User can configure the timing automatic reboot. You can reboot the device according to the reboot time setting.

## • Import and Export:

## Import/Export

|        | Browse | Import |
|--------|--------|--------|
|        |        |        |
| Export |        |        |
|        |        |        |

- > **Export:** Exports the current device configuration as a file.
- Import: Load the parameters configuration file and restore the device settings to the contents of the configuration file.

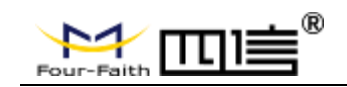

#### **Restore Default:**

The configuration parameters corresponding to the selected option are restored to the factory configuration. User can choose to restore them all or select specific items for specific functional parameters.

| Restore Default          |    |
|--------------------------|----|
|                          |    |
| All Settings             |    |
| Ptz Setting              |    |
| Record Setting           |    |
| General Setting          |    |
| Ipc Channel Setting      |    |
| Network Setting          |    |
| Network Server Setting   |    |
| Output Setting           |    |
| Capture Setting          |    |
| Alarm Setting            |    |
| Datetime Setting         |    |
| Upload Record Setting    |    |
| Serial Port Setting      |    |
| GPS Setting              |    |
| Account Setting          |    |
| Auto Maintenance Setting |    |
| Boot Mode Setting        |    |
|                          | —  |
|                          |    |
|                          | ок |
|                          |    |
|                          |    |
| re Upgrade:              |    |
|                          |    |
|                          |    |
| Upgrade                  |    |
|                          |    |

Click "Browse" to pop up the file interface to be upgraded, select the file package to be upgraded from the local location, click "open" and then click the "upgrade" button on the WEB page to upgrade the device system. If the upgraded version is the version of the current device, the device will automatically ignore the upgrade process.

Upgrade

Browse.

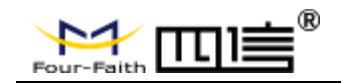

Please wait patiently for the upgrade to finish, after finish the web will be prompted with "Update Successful" or "Update Failure".

#### • Boot Mode:

Boot mode configuration including ADC lower power off time setting and boot mode setting.

The boot mode of the device includes 2 modes: normally open and timer.

#### **ADC Lower Power Off Time**

When the system input voltage is insufficient during the startup period, the system can automatically shut down to protect the machine, and the system can automatically shut down after the configured low voltage delay shutdown time. When the system voltage is restored, the machine can be started automatically (during the startup period).

#### **Boot Mode**

#### > Normally Open Mode

In normal mode, the remote control can switch the machine on and off.

| Boot Mode                             |                    |     |
|---------------------------------------|--------------------|-----|
| ADC Lower PowerOff (sec)<br>Boot Mode | 0<br>Normally Open | ~   |
|                                       | Refresh            | Set |

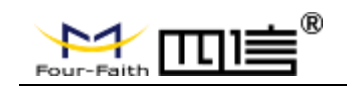

### > Timer Mode

## Boot Mode

| Boot Mode | Times |     |     |     |                     |
|-----------|-------|-----|-----|-----|---------------------|
| Weekday   | Mone  | day |     |     | <ul><li>✓</li></ul> |
| Period1   | 00    | :00 | -00 | :00 |                     |
| Period2   | 00    | :00 | -00 | :00 |                     |
| Period3   | 00    | :00 | -00 | :00 |                     |
| Period4   | 00    | :00 | -00 | :00 |                     |
|           |       |     |     |     |                     |

In the timer mode, the remote control can be switched on and off. It can be switched on during the timing period and off during the timing period. The ACC switch is invalid. At most four switch time periods can be set on a regular day.

- (1) During the time period of regular shutdown, press "start up" for the remote control, and then the device will start up normally. When the next time period of regular shutdown occurs, the device will shut down.
- (2) When the remote control is in a time period of regular shutdown, press "start up" and the device will start up normally. If the remote control is "shut down" again, the device will shut down. When the next time period of regular shutdown occurs, the device will start up normally.
- (3) When the device is running to the next time period, the device will start up.
- (4) During the time period of regular startup, press "shutdown" for the remote control, and then the device will be turned off. If the remote control is turned on again, it can be turned on normally. When the time comes for regular shutdown, it can be turned off normally.

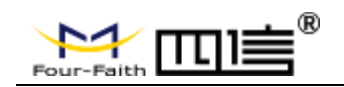

**Reboot:** 

## Reboot

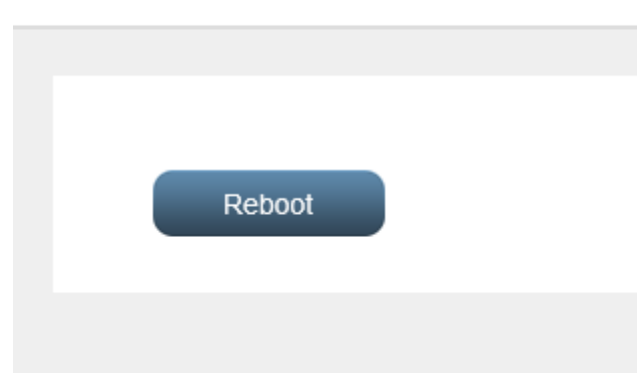

Reboot the NVR device

**Command Debugging:** •

#### **Command Debugging**

| ps execl                             |  |
|--------------------------------------|--|
| 226 four-fai 0:01 mysystem_hold      |  |
| 227 four-fai 0:35 switch             |  |
| 228 four-fai 0:01 onlinedet          |  |
| 229 four-fai 0:00 getpid             |  |
| 246 four fai 0:11 onvit hold         |  |
| 261 four fai 0:00 /tmp/system undate |  |
| 262 four-fai 0:14 wifiPro            |  |
| 263 four-fai 0:01 ipcpnp hold        |  |
| 264 four-fai 0:12 mainprocess hold   |  |
| 265 four-fai 0:11 web hold           |  |
| 276 four-fai 4:48 /tmp/onviftest br0 |  |
| 298 four-fai 341:20 hi_dvr           |  |
| 302 four-fai 0:08 ipcpnp             |  |
| 303 four-fai 2:20 /tmp/webs          |  |
| 564 four-fai U:12 qt_ui_hold         |  |
| 565 four fai 0:01 sorial hold        |  |
| 567 four fai 0:03 ab28281 hold       |  |
| 597 four-fai 0:06 product test       |  |
| 654 four-fai 2:11 [HI HDMI kThread]  |  |
| 846 four-fai 1:41 /tmp/hifb_init     |  |
| 964 four-fai 1:10 /tmp/nvr_ui -qws   |  |
| 1305 four-fai 1:49 ser_app           |  |
| 4724 four-fai 0:00 [kworker/u4:1]    |  |
| /0/5 tour-tai 0:00 [kworker/0:0]     |  |
| 12/26 TOUR-TAI 0:00 [KWORKER/0:1]    |  |
| 12010 TOUT-TAL U:UU Sh -C PS         |  |
| 17006 four foi: 0.02 (lowarker/0.2)  |  |

User can enter the command such as ps, route, ifconfig to check the system log.

Fax: +86-592-5912735

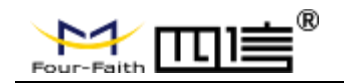

#### **(5)** System Information

#### • System Status:

#### System Status

| dbm 0<br>on Status S<br>connected 0<br>ocation 8<br>lot Positioned 0<br>J<br>U<br>5 | Signal Strength<br>Number Of<br>Satellites<br>0         | No Module<br>Sign<br>0%                                                                                                    | Latitude<br>0.0                                                                                                    | NULL                                                                                                    |                                                                                                    |
|-------------------------------------------------------------------------------------|---------------------------------------------------------|----------------------------------------------------------------------------------------------------|----------------------------------------------------------------------------------------------------|----------------------------------------------------------------------------------------------------|----------------------------------------------------------------------------------------------------|
| on Status S<br>Connected 0<br>ocation S<br>lot Positioned 0<br>5                    | Signal Strength<br>Idbm<br>Number Of<br>Satellites<br>D | Sign.<br>0%                                                                                                    | Latitude                                                                                                    |                                                                                                    |                                                                                                    |
| on Status S<br>Connected 0<br>ocation S<br>lot Positioned 0                         | Signal Strength<br>Idom<br>Number Of<br>Satellites<br>D | Sign:<br>0%<br>Longitude<br>0.0                                                                                                    | Latitude                                                                                                    |                                                                                                    |                                                                                                    |
| ocation s<br>lot Positioned 0<br>5                                                  | Number Of<br>Satellites<br>D                            | Longitude<br>0.0                                                                                                    | Latitude<br>0.0                                                                                                    |                                                                                                    |                                                                                                    |
| ocation sitioned 0                                                                  | Number Of<br>Satellites<br>D                            | Longitude<br>0.0                                                                                                    | Latitude<br>0.0                                                                                                    |                                                                                                    |                                                                                                    |
| lot Positioned 0                                                                    | Jsed                                                    | 0.0                                                                                                    | 0.0                                                                                                    | _                                                                                                    |                                                                                                    |
| U<br>5                                                                              | Jsed                                                    |                                                                                                    |                                                                                                    |                                                                                                    |                                                                                                    |
| <b>U</b><br>5                                                                       | Jsed                                                    |                                                                                                    |                                                                                                    |                                                                                                    |                                                                                                    |
| 5                                                                                   |                                                         | Heat                                                                                                    | Ith Status                                                                                                    |                                                                                                    |                                                                                                    |
| 2                                                                                   | 512000MB<br>247808MB                                    | inited                                                                                                    | d<br>d                                                                                                    |                                                                                                    |                                                                                                    |
|                                                                                     |                                                         |                                                                                                    |                                                                                                    | -                                                                                                    |                                                                                                    |
| N                                                                                   | lormal Record                                           |                                                                                                    |                                                                                                    |                                                                                                    |                                                                                                    |
| N                                                                                   | Iormal Record                                           |                                                                                                    |                                                                                                    |                                                                                                    |                                                                                                    |
| N                                                                                   | Iormal Record                                           |                                                                                                    |                                                                                                    |                                                                                                    |                                                                                                    |
| N                                                                                   | Iormal Record                                           |                                                                                                    |                                                                                                    |                                                                                                    |                                                                                                    |
| C                                                                                   | amera Disconn                                           | nect                                                                                                    |                                                                                                    |                                                                                                    |                                                                                                    |
| C                                                                                   | amera Disconn                                           | nect                                                                                                    |                                                                                                    |                                                                                                    |                                                                                                    |
| C                                                                                   | amera Disconn                                           | hect                                                                                                    |                                                                                                    |                                                                                                    |                                                                                                    |
| c                                                                                   | amera Disconn                                           | rect                                                                                                    |                                                                                                    |                                                                                                    |                                                                                                    |
| c                                                                                   | amera Disconn                                           | hect                                                                                                    |                                                                                                    |                                                                                                    |                                                                                                    |
| C                                                                                   | amera Disconn                                           | nect                                                                                                    |                                                                                                    |                                                                                                    |                                                                                                    |
| C                                                                                   | amera Disconn                                           | hect                                                                                                    |                                                                                                    |                                                                                                    |                                                                                                    |
| 0                                                                                   | amera Disconn<br>Samera Disconn                         | hect                                                                                                    |                                                                                                    |                                                                                                    |                                                                                                    |
| č                                                                                   | amera Disconn                                           | heat                                                                                                    |                                                                                                    |                                                                                                    |                                                                                                    |
|                                                                                     |                                                         |                                                                                                    |                                                                                                    |                                                                                                    |                                                                                                    |
|                                                                                     |                                                         | Record Status<br>Normal Record<br>Normal Record<br>Normal Record<br>Normal Record<br>Camera Disconi<br>Camera Disconi<br>Camera Disconi<br>Camera Disconi<br>Camera Disconi<br>Camera Disconi<br>Camera Disconi<br>Camera Disconi<br>Camera Disconi<br>Camera Disconi | Record Status<br>Normal Record<br>Normal Record<br>Normal Record<br>Normal Record<br>Camera Disconnect<br>Camera Disconnect<br>Camera Disconnect<br>Camera Disconnect<br>Camera Disconnect<br>Camera Disconnect<br>Camera Disconnect<br>Camera Disconnect<br>Camera Disconnect<br>Camera Disconnect<br>Camera Disconnect<br>Camera Disconnect | Record Status<br>Normal Record<br>Normal Record<br>Normal Record<br>Normal Record<br>Camera Disconnect<br>Camera Disconnect<br>Camera Disconnect<br>Camera Disconnect<br>Camera Disconnect<br>Camera Disconnect<br>Camera Disconnect<br>Camera Disconnect<br>Camera Disconnect<br>Camera Disconnect<br>Camera Disconnect<br>Camera Disconnect<br>Camera Disconnect<br>Camera Disconnect | Record Status<br>Normal Record<br>Normal Record<br>Normal Record<br>Normal Record<br>Camera Disconnect<br>Camera Disconnect |

The system status shows the 3G/4G network status, WIFI status, storage status, GPS status, record status and system running time of the NVR device.

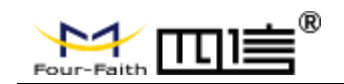

- 3G/4G Network Status: 3G/4G dialing, wireless module name, SIM card status, wireless signal.
- > WIFI Status: WIFI connection status and signal strength.
- GPS Status: Display the GPS information such as antenna, location, longitude and other parameters.
- Storage Status: Display the storage information of the current storage medium (including total capacity, used).
- Recording Status: Display the current recording status of all video channels of the device (normal, alarm, motion detection, manual, no video recording).
- System Operation Time: Display system operation time.
- Version:

#### Version

| Software     | Software Version                         |
|--------------|------------------------------------------|
| App Version: | NVR_flash_F-NVR200-STD-v4.5-20210113.bin |
|              | Refresh                                  |

Display device software and hardware related version information: including system version, application version information, MCU software version information.

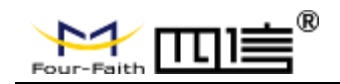

### • Log Information:

| g montaion                                                                                                    |
|----------------------------------------------------------------------------------------------------|
| onvif:[ debug 2021-01-14 10:59:47] FILE:setsystemtime.c, FUN:ONVIF_SetSystemDateAndTime, LINE:216, PID:24953 @:Day: 14                                                               |
| onvif.[ debug 2021-01-14 10:59:47] FILE:setsystemtime.c, FUN:ONVIF_SetSystemDateAndTime, LINE:218, PID:24953 @:Hour: 2                                                               |
| onvif.[ debug 2021-01-14 10:59:47] FILE:setsystemtime.c, FUN:ONVIF_SetSystemDateAndTime, LINE:219, PID:24953 @:Minute: 59                                                            |
| onvit[ debug 2021-01-14 10:59:47] FILE:setsystemtime.c, FUN:ONVIF_SetSystemDateAndTime, LINE:220, PID:24953 @:Second: 47                                                             |
| onvit[ debug 2021-01-14 10:59:47] FILE:setsystemtime.c, FUN:ONVIF_SetSystemDateAndTime, LINE:222, PID:24953 @:DeviceXAddr :http://192.168.63.100/onvit/device_service                |
| onvif.[ debug 2021-01-14 10:59:47] FILE:setsystemtime.c, FUN:ONVIF_SetSystemDateAndTime, LINE:223, PID:24953 @:usemame :admin                                                        |
| onvif.[ debug 2021-01-14 10:59:47] FILE:setsystemtime.c, FUN:ONVIF_SetSystemDateAndTime, LINE:224, PID:24953 @:password :ff2018                                                      |
| onvit[ error 2021-01-14 10:59:47] FILE:onvif_comm.c, FUN:soap_perror, LINE:17, PID:24953 @:[soap] SetSystemDateAndTime error: 1, SOAP-ENV:Sender, Sender not authorize               |
| onvit[ debug 2021-01-14 10:59:47] FILE:setsystemtime.c, FUN:ONVIF_SetSystemDateAndTime, LINE:237, PID:24953 @:Finish Set System Time                                                 |
| hi_dvr:[normal 2021-01-14 10:59:47] FILE:onvif.c, FUN:onvifSetipcSynclocaltTime, LINE:478, PID:629 @:set ipc sync time ok                                                            |
| onvif.[ debug 2021-01-14 10:59:49] FILE:onviftest.cpp, FUN:CmdDealPthread, LINE:2271, PID:24979 @:deviceAddr = http://192.168.63.100/onvif/device_service                            |
| onvif.[ debug 2021-01-14 10:59:49] FILE:onviftest.cpp, FUN:CmdDealPthread, LINE:2272, PID:24979 @:userName =admin                                                                    |
| onvif.[ debug 2021-01-14 10:59:49] FILE:onviftest.cpp, FUN:CmdDealPthread, LINE:2273, PID:24979 @:passwd =ff2018                                                                     |
| onvif[error 2021-01-14 10:59:49] FILE:onvif_comm.c, FUN:UserGetCapabilities, LINE:575, PID:24979 @:[UserGetCapabilities][575]>>> soap error: 1, SOAP-ENV:Sender, Send not authorized |
| onviff.[normal 2021-01-14 10:59:49] FILE:onviftest.cpp, FUN:SettpcSyncTime, LINE:2127, PID:24980 @:set ipc sync time count :1                                                        |
| onvit [normal 2021-01-14 10:59:49] FILE:onvittest.cpp, FUN:SetUpcSyncTime, LINE:2138, PID:24980 @:addr:http://192.168.63.100/onvit/idevice_service                                   |

Display and download the latest log information of the device, which can be used to judge the abnormal state of the device:

- > **Refresh:** Refresh the latest log information.
- **Backup:** User can download the latest log information to your computer for enquiry.

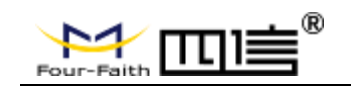

## **Chapter 4 NVR System Configuration**

User can connect a screen directly to the NVR's HDMI port and use the embedded UI to operate the NVR. We recommend user to use this UI to get better experience. The embedded UI configuration is similar as the web page configuration. Hence, we won't go into the setting details again.

## 4.1 Live View

|           |               |          | channel 2 |
|-----------|---------------|----------|-----------|
|           | channel 1 - v |          | channel 3 |
|           |               |          | chanel 4  |
| channel 5 | channel 6     | ebased 7 | cheanel 8 |

## 4.1.1 Toolbar

| Full Screen | 4 Screens | 6 Screens  |
|-------------|-----------|------------|
| 8 Screens   | 9 Screens | 16 Screens |
| Lock Screen |           |            |
|             |           |            |

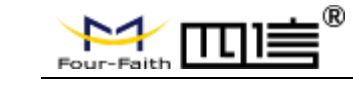

## 4.1.2 Quick Menu

On the Live View page, right click the mouse on any place to show the quick menu.

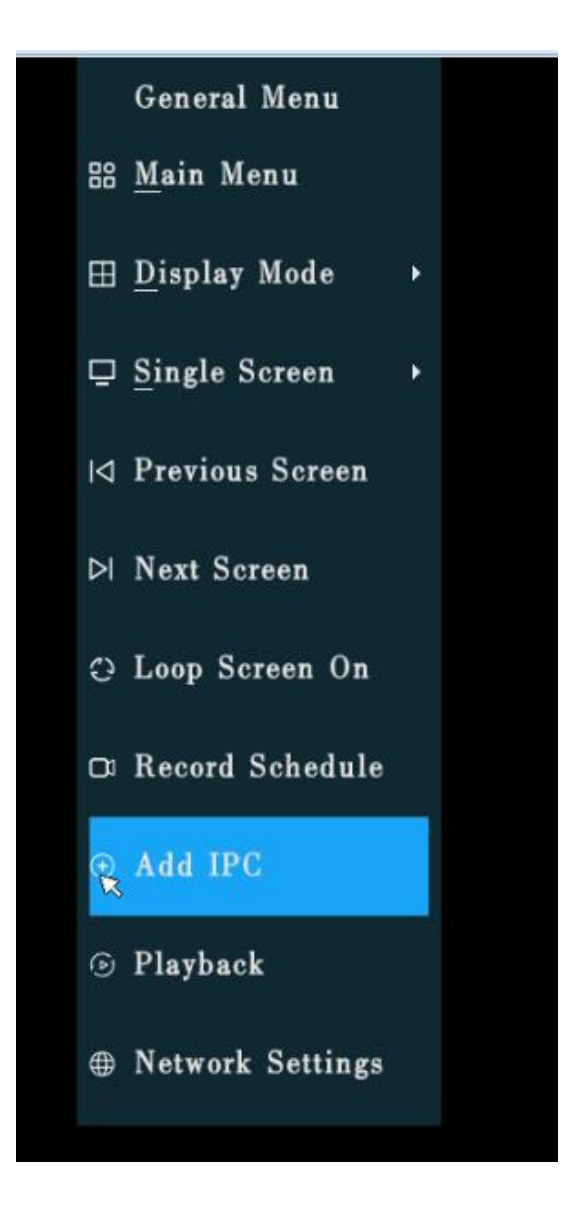

Main Menu: Switch to the main menu display.
Mode: Switch to different display mode.
Previous Screen: Move all the screen back 1 slot.
Next Screen: Move all the screen forward 1 slot.
Loop: Loop all screens.
Recording Plan: Switch to the recording plan page.
Add IPC: Switch to the Channel Setting page.
Playback: Switch to Playback page.

Network: Switch to the network setting page.

 $51 \ / \ 65$ 

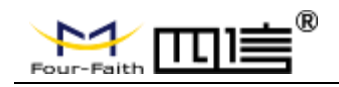

## 4.2 Main Menu

Main Menu is shown as below:

|                 | Main Menu      |                 |                  |  |  |  |  |  |
|-----------------|----------------|-----------------|------------------|--|--|--|--|--|
| Playback        | Disk Detection | Record Schedule | Channel Settings |  |  |  |  |  |
| System Settings | System Info    | Reboot          |                  |  |  |  |  |  |
|                 |                |                 |                  |  |  |  |  |  |

Including Playback, Hard Disk, Recording Plan, Channel Setting, System Setting, System Info and Reboot.

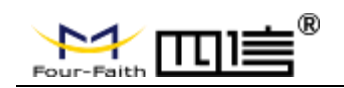

## 4.2.1 User Login

|   | User Login            | ~ |
|---|-----------------------|---|
|   | User Name<br>Password |   |
| * | Login                 |   |
|   |                       |   |

If the user has not logged in, he can only operate some functions of the "video preview interface", and access to operations without permission.

The username and password are both "admin" by default, users can modify them.

#### How to use the soft keyboard:

When the cursor selects the input box, click again to pop up the system software keyboard, and click the characters on the keyboard to enter.

After logging in, the user jumps to the corresponding page to be visited.

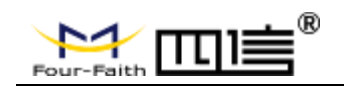

## 4.2.2 Video Playback Interface

| 通道     |          |          |        |             |        |     |          |            |   |   |   |            |         |     |            |          |       |   |   |  |   |
|--------|----------|----------|--------|-------------|--------|-----|----------|------------|---|---|---|------------|---------|-----|------------|----------|-------|---|---|--|---|
| IPC_C  | amera    | 8        |        |             |        |     |          |            |   |   |   |            |         |     |            |          |       |   |   |  |   |
| IPC_C  | amera2   | 2        |        |             |        |     |          |            |   |   |   |            |         |     |            |          |       |   |   |  |   |
| IPC_C  | amera    |          |        |             |        |     |          |            |   |   |   |            |         |     |            |          |       |   |   |  |   |
| IPC_C  | amera4   |          |        |             |        |     |          |            |   |   |   |            |         |     |            |          |       |   |   |  |   |
| IPC_C  | amera5   |          |        |             |        |     |          |            |   |   |   |            |         |     |            |          |       |   |   |  |   |
| IPC_C  | amerat   |          |        |             |        |     |          |            |   |   |   |            |         |     |            |          |       |   |   |  |   |
| IPC_C  | amera    |          |        |             |        | _   |          |            |   |   |   |            |         |     |            |          |       |   |   |  |   |
| IPC_C  | hhhh     | ,        |        |             |        |     |          |            |   |   |   |            |         |     |            |          |       |   |   |  |   |
| IPC_C  | ameral   | 10       |        |             |        |     |          |            |   |   |   |            |         |     |            |          |       |   |   |  |   |
| IPC_C  | ameral   |          |        |             |        |     |          |            |   |   |   |            |         |     |            |          |       |   |   |  |   |
| IPC_C  | ameral   |          |        |             |        |     |          |            |   |   |   |            |         |     |            |          |       |   |   |  |   |
| IPC_C  | ameral   | 13       |        |             |        |     |          |            | ĸ |   |   |            |         |     |            |          |       |   |   |  |   |
| IPC_C  | ameral   | 4        |        |             |        |     |          |            |   |   |   |            |         |     |            |          |       |   |   |  |   |
| IPC_C  | ameral   | 3        |        |             |        |     |          |            |   |   |   |            |         |     |            |          |       |   |   |  |   |
| n-020  | ment     | 66       |        |             |        |     |          |            |   |   |   |            |         |     |            |          |       |   |   |  |   |
|        |          |          |        |             |        |     |          |            |   |   |   |            |         |     |            |          |       |   |   |  |   |
|        |          |          |        |             |        |     |          |            |   |   |   |            |         |     |            |          |       |   |   |  |   |
|        |          |          |        |             |        |     |          |            |   |   |   |            |         |     |            |          |       |   |   |  |   |
|        |          | 九        | 月 2    | 019         |        | ٠   |          |            |   |   |   |            |         |     |            |          |       |   |   |  |   |
| 10.000 | 1457     | 100700   | (Mark) | (The second | 0.0000 | 32% |          |            |   |   |   |            |         |     |            |          |       |   |   |  |   |
| 周日     | <u>м</u> | <i>М</i> | 周三     | 周四          | 周五     | 周六  |          |            |   |   |   |            |         |     |            |          |       |   |   |  |   |
|        |          |          |        |             |        |     |          |            |   |   |   |            |         |     |            |          |       |   |   |  |   |
|        |          |          |        |             |        |     |          |            |   |   |   |            |         |     |            |          |       |   |   |  |   |
|        |          |          |        |             |        |     |          |            |   |   |   |            |         |     |            |          |       |   |   |  |   |
|        | 2        | 3        | 4      | 5           | 6      | 7   |          |            |   |   |   |            |         |     |            |          |       |   |   |  |   |
|        |          |          |        |             |        |     |          |            |   |   |   |            |         |     |            |          |       |   |   |  |   |
| 8      | 9        | 10       | 11     | 12          | 13     | 14  |          |            |   |   |   |            |         |     |            |          |       |   |   |  |   |
|        |          |          |        |             |        |     |          |            |   |   |   |            |         |     |            |          |       |   |   |  |   |
|        |          |          | 18     |             |        | 21  |          |            |   |   |   |            |         |     |            |          |       |   |   |  |   |
|        |          |          |        |             |        |     |          |            |   |   |   |            |         |     |            |          |       |   |   |  |   |
| 22     | 23       | 24       |        | 26          |        | 28  |          |            |   |   |   |            |         |     |            |          |       |   |   |  |   |
|        |          |          |        |             |        |     |          |            |   |   |   |            |         |     |            |          |       |   |   |  |   |
| 29     | 30       |          |        |             |        |     |          |            |   |   |   |            |         |     |            |          |       |   |   |  |   |
|        |          |          |        |             |        |     |          |            |   |   |   |            |         |     |            |          |       |   |   |  |   |
|        |          |          |        |             |        |     |          |            |   |   |   |            |         |     |            |          |       |   |   |  |   |
|        |          |          |        |             |        |     | _        |            |   | 1 |   |            |         | T T |            | -        |       | 1 | 1 |  | 1 |
|        |          |          |        | -           |        |     |          |            |   |   |   |            |         |     |            |          |       |   |   |  |   |
|        | 1 AL     |          | 0      | 50 W        |        |     |          |            |   |   |   |            |         |     |            |          |       |   |   |  |   |
| 20     | min      |          | 1h     |             | 26     |     |          |            |   |   |   |            |         | -   |            |          |       |   |   |  |   |
|        |          |          |        |             |        |     |          |            |   |   | ( | $( \cap )$ | (M)     |     | (N) (N)    |          | ) (1) |   |   |  |   |
| 61     |          |          | 12h    |             | • 24h  |     | <u> </u> | $\bigcirc$ |   |   | Ċ |            | $\odot$ |     | $\bigcirc$ |          |       |   |   |  |   |
|        |          |          |        |             |        |     |          |            |   |   |   |            |         |     |            | 30s" 30s |       |   |   |  |   |
|        |          |          |        |             |        |     |          |            |   |   |   |            |         |     |            |          |       |   |   |  |   |

The video playback query interface displays the video information by selecting the specified channel and the month and date to be queried.

On the monthly calendar, the date of recording will be set to the specified color, blue is for ordinary recording, and red is for alarm recording on the current day. Select the designated channel, and the recording of the specified time will be displayed on the time axis. The blue line represents the ordinary recording, and the red line represents the alarm recording

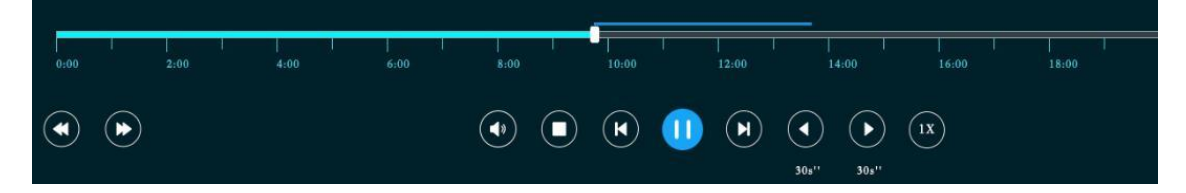

The time length of the timeline can be selected: "20min", "1h", "2h", "3h", "6h", "12h", "24h"

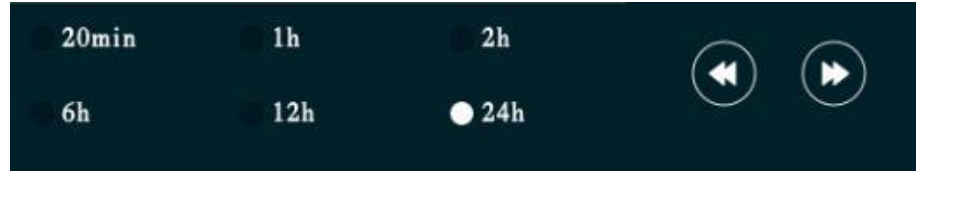

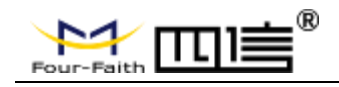

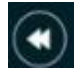

The time axis is shifted upwards, such as the current selection of 24h, click this button to display the contents of the previous day.

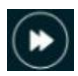

The time axis is shifted upwards, such as the current selection of 24h, click this button to display the content of the next day.

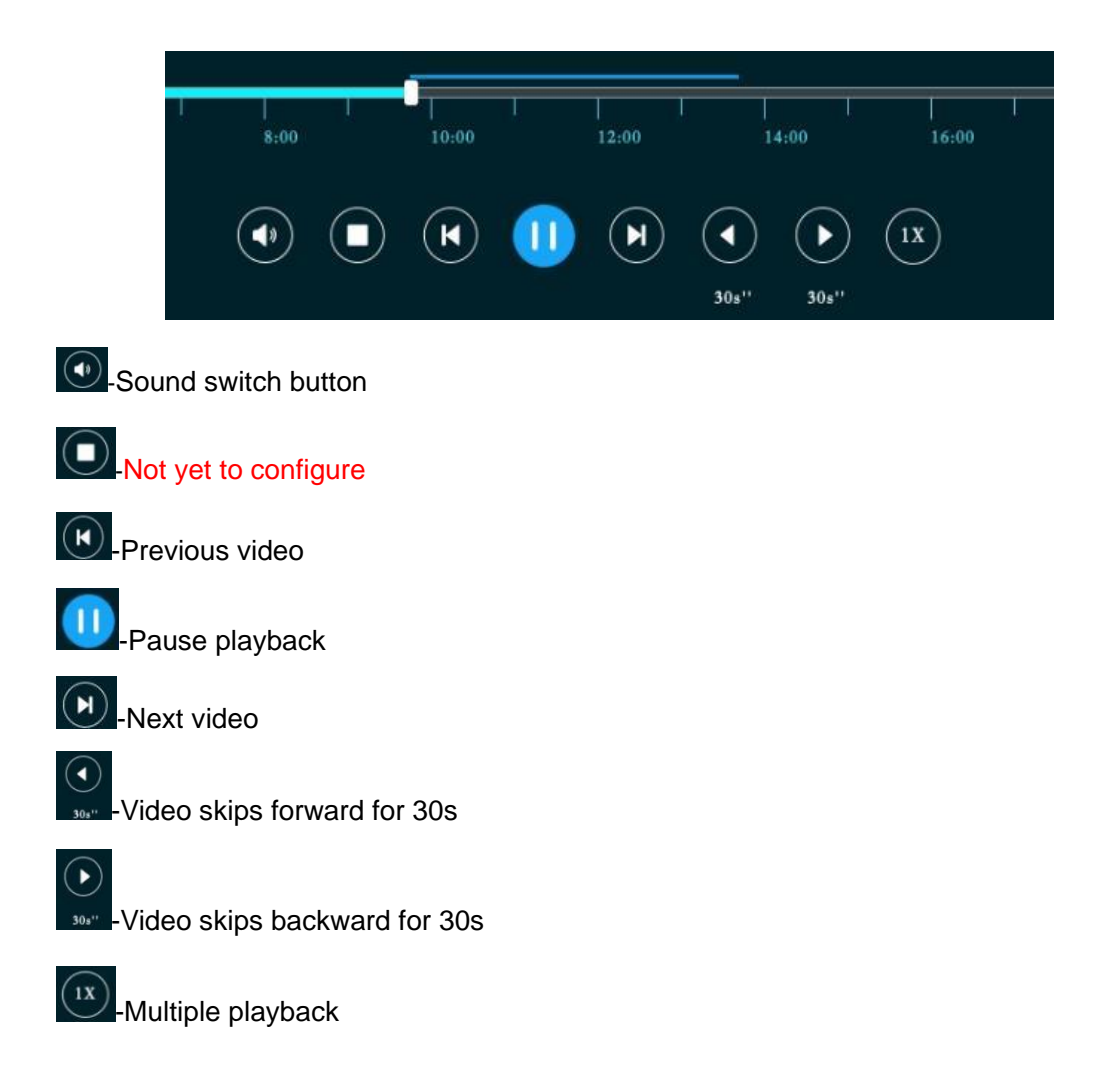

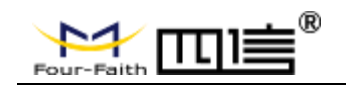

## 4.2.3 Record Schedule Interface

| NIVD DI LO       |                             |                |           |              |              |               |  |  |
|------------------|-----------------------------|----------------|-----------|--------------|--------------|---------------|--|--|
| NVR Flatform     | Record Upload               |                |           |              |              |               |  |  |
| General Settings |                             |                |           |              |              |               |  |  |
| Network Settings |                             |                |           |              |              |               |  |  |
| Account Settings |                             |                |           |              |              | П             |  |  |
| Servers          | Upload Address Config       |                |           | auto acquire |              |               |  |  |
| Capture          | User Name                   |                |           | ffftp        |              |               |  |  |
| Alarm Settings   | Password                    |                |           | ffftp        |              |               |  |  |
| Record Upload 🗮  |                             |                |           |              |              |               |  |  |
| Date & Time      | Recent Hours Of Record To U | pload          |           | 122          |              |               |  |  |
| Factory Default  |                             |                |           |              |              |               |  |  |
| radioly bolaan   |                             |                |           |              |              |               |  |  |
|                  |                             |                |           |              |              |               |  |  |
|                  |                             | _, _, _, _, _, |           | <pre></pre>  |              |               |  |  |
|                  | upload channel              | 1 2 3 4        | • •       | 6 7 8        | 9 10 11 12   | 13 14 15 16   |  |  |
|                  | type of record to uploa     | normal record  | 🗹 md reco | ord          | alarm record | manual record |  |  |
|                  |                             |                |           |              |              |               |  |  |
|                  | period 1                    | ✓ 00:00 ::     | ~ 23:55   | 9 :          |              |               |  |  |
|                  | -<br>notiod2                | 00.00          | ~ 22.51   | 0            |              |               |  |  |
|                  | periou 2                    |                | 40.0      |              |              |               |  |  |
|                  | period3                     | 00:00          | ~ 00:00   | 0 :          |              |               |  |  |
|                  |                             |                |           |              |              |               |  |  |
|                  |                             |                |           |              |              |               |  |  |
|                  |                             |                |           |              |              |               |  |  |
|                  |                             |                |           |              | Update       | Save          |  |  |
|                  |                             |                |           |              |              |               |  |  |
| 🗅 Home           |                             |                |           |              |              |               |  |  |

The recording schedule is configured by using a table.

The abscissa is 0-24 blocks, each block represents one hour, and the ordinate represents Monday to Sunday.

Select the specified block and fill the time in the grid (after selecting the time grid, click the corresponding color rectangle with the mouse) to specify the recording type.

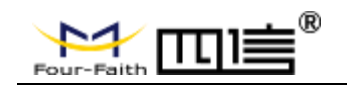

## 4.2.4 Channel Setting Interface

| NVR Platform   | Channel Status |               |        |  |
|----------------|----------------|---------------|--------|--|
| System Info    |                |               |        |  |
| Channel Status | Channel No.    | Channel Name  | Status |  |
| Version Infô   |                | IPC_Camera1   | idle   |  |
|                |                | IPC_Camera2   | idle   |  |
|                |                | IPC_Camera3   | idle   |  |
|                |                | IPC_Camera4   | idle   |  |
|                |                | IPC_Camera5   | idle   |  |
|                |                | IPC_Camera6   | idle   |  |
|                |                | IPC_Camera7   | idle   |  |
|                | 8              | IPC_Camera8   | idle   |  |
|                |                | IPC_Camera9   | idle   |  |
|                | 10             | IPC_Camera10  | idle   |  |
|                |                | IPC_Cameral 1 | idle   |  |
|                | 12             | IPC_Camera12  | idle   |  |
|                | 13             | IPC_Camera13  | idle   |  |
|                | 14             | IPC_Camera14  | idle   |  |
|                | 15             | IPC_Camera15  | idle   |  |
|                | 16             | IPC_Camera16  | idle   |  |
|                |                |               |        |  |
|                |                | Update        |        |  |
| 🗅 Home         |                |               |        |  |

The content of the channel configuration page can be previewed but not edited. To edit the channel information, click the icon of the corresponding channel *i* and the system will pop-up the channel editing interface.

| NVR Platform                  | Channe  | el Config    |              |             |          |       |
|-------------------------------|---------|--------------|--------------|-------------|----------|-------|
| annel Settings<br>de Settings | Channel | No.          | Channel Name | IP Address  | Add Type | Edit  |
| o oonings                     | 1       |              |              | Channel Ed  | lit      |       |
|                               |         | Channel No.  |              |             |          |       |
|                               |         | Channel Name |              | IPC_Camera5 |          |       |
|                               |         | Add Type     |              | CLOSE       |          | k     |
|                               |         | IP Address   |              |             |          |       |
|                               | 9<br>10 | Username     |              |             |          |       |
|                               |         | Password     |              |             |          |       |
|                               | 12      |              |              |             |          |       |
|                               | 13      |              |              |             |          |       |
|                               | 14      |              |              |             |          |       |
|                               | 16      |              | Cancel       |             | ок       |       |
|                               |         |              |              |             | _        | paate |
| Home                          |         |              |              |             |          |       |

### • Channel Settings:

User can edit the channel parameters such as channel name, IP address type, username and so on.

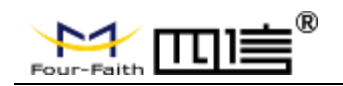

## • Code Settings:

| NVR Platform     | Code Settings      |             |
|------------------|--------------------|-------------|
| Channel Settings |                    |             |
| Code Settings    |                    |             |
| ĸ                | Channel No.        | 1           |
|                  | Add Type           | CLOSE       |
|                  | Stream Type        | Main -      |
|                  | Rate Туре          |             |
|                  | Image Quality      |             |
|                  | Video Frame Rate   |             |
|                  | Maximum Frame Rate |             |
|                  | Resolution         |             |
|                  | Encoding           | •           |
|                  | Coding Complexity  | F           |
|                  | I-frame Interval   |             |
|                  | Sync Local Time    |             |
|                  |                    |             |
|                  |                    | Update Save |
|                  |                    |             |
| Home             |                    |             |

On the code settings interface, user can edit the parameter such as stream type, rate type, video frame rate, maximum frame rate and so on

## 4.2.5 System Setting Interface

|                         | General Settings         |             |
|-------------------------|--------------------------|-------------|
| neral Settings          |                          |             |
| twork Settings          |                          |             |
| vers                    | Device ID                | 20190411001 |
| ture                    | Device Location          | NONUM       |
| rm Settings             | Device Name              | ff_dvr      |
| cord Upload<br>e & Time | Reboot Show Step Wizard  | ON          |
| port/Export             | When Disk Is Full        | override    |
| ctory Default           | Transfer Type            | TCP         |
|                         | Lock Alarm Record        | YES         |
|                         | Alarm Record Lock Days   |             |
|                         | Web Log                  | ON          |
|                         | Log Level                | Trace       |
|                         | Language                 | English     |
|                         | GUI Resolution           | 1080P       |
|                         | Display Mode             | 8 Screen    |
|                         | Loop Screen              | OFF         |
|                         | Loop Screen Time(5-999s) | 30          |

## • General Settings:

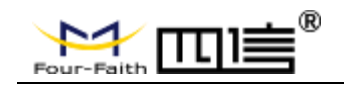

**Display Mode:** Set the default video preview display mode of the UI after the device restart.

Loop Screen: Set whether the default loop video preview after the device restart.

Loop Screen Time: Set how often the default loop video preview after the device restart.

## • Network Setting:

After successful configuration, the settings will automatically restart.

| NVR Platform                    | Network Settings |                  |   |
|---------------------------------|------------------|------------------|---|
| General Settings                |                  |                  |   |
| Network Settings                |                  |                  |   |
| Account Settings<br>Servers     | Wired            | ON               | - |
| Capture                         | Wifi             | ON               |   |
| Alarm Settings<br>Record Upload | 3G/4G            | ON               |   |
| Date & Time                     | network adapter  | WAN              |   |
| Import/Export                   | Connection Type  | Static IP        |   |
| Factory Default                 | IP Address       | 192.168.9.121    |   |
|                                 | Netmask          | 255.255.255.0    |   |
|                                 | Gateway          | 192.168.9.1      |   |
|                                 | Primary DNS      | 8.8.8            |   |
|                                 | Secondary DNS    | 0.0.0.0          |   |
|                                 | HTTP Port        | 80               |   |
|                                 | Network priority | 3G/4G>Wired>Wifi |   |
|                                 |                  |                  |   |
|                                 |                  | Update Save      |   |
| A                               |                  |                  |   |

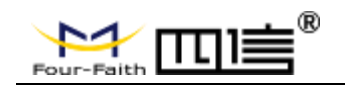

## • Account Settings:

| NVR Platform                         | Account Setti | ngs       |               |             |             |        |             |
|--------------------------------------|---------------|-----------|---------------|-------------|-------------|--------|-------------|
| General Settings<br>Network Settings | User Code     | User Name | Password      | Verif Passw | ord Role    | Modify | Delete      |
| Account Settings<br>Servers          | admin         | admin     | admin admin   |             | admin       |        |             |
| Capture<br>Alarm Settings            | 20200509002   | hed       | hed123        | hed123      | 20200509    | Œ      |             |
| Record Upload                        | 20200509003   | hed123    |               |             |             |        |             |
| Date & Time<br>Import/Export         | aaaaaa        | 9999999   |               |             |             |        |             |
| Factory Default                      | ****          | ****      | User Code     |             | 20200509002 |        |             |
|                                      |               | eeeceeee  | User Name     |             | hed         |        |             |
|                                      | fff           | fff       | Password      |             | hed123      |        |             |
|                                      | aaaa          | 88888     | Verif Passwor | rd          | hed123      |        |             |
|                                      |               | ****      | Role          |             | 20200509    |        |             |
|                                      |               |           | Ok            |             | Cancel      | Update | Add<br>Save |
|                                      |               |           |               |             |             |        |             |

In the account setting interface can display the current account's information such as username, password, user code and so on. In addition, user can edit the current account information at this page. Besides, User can also add new account and enter the new account's information.

#### • Server:

User can check the server information such as platform access mode, video server, video server port and register name.

#### • Capture:

User can edit the capture configuration at capture interface such as upload address config, regular capture, MD capture and other parameters.

### • Alarm Settings:

User can edit the alarm configuration at alarm setting interface such as OSD display, alarm mode, alarm effect times and other parameters.

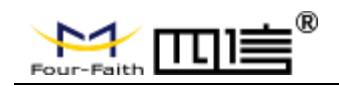

## • Record Upload:

| NVR Platform                         | Record Upload                             |                          |               |              |                            |                           |    |
|--------------------------------------|-------------------------------------------|--------------------------|---------------|--------------|----------------------------|---------------------------|----|
| General Settings<br>Network Settings |                                           |                          |               |              |                            |                           |    |
| Servers                              | Upload Address Config                     |                          |               | auto acquire |                            |                           | F  |
| Capture                              | User Name                                 |                          |               | ffftp        |                            |                           |    |
| Alarm Settings<br>Record Unload      | Password                                  |                          |               | ffftp        |                            |                           |    |
| Date & Time                          | Recent Hours Of Record To Up              | load                     |               | 122          |                            |                           |    |
| Import/Export                        |                                           |                          |               |              |                            |                           |    |
|                                      | upload channel<br>type of record to uploa | 1 2 3 4<br>normal record | 5 M<br>md rec | 6 7 8<br>ord | 9 10 11 12<br>alarm record | 13 14 15<br>manual record | 16 |
|                                      | period 1                                  | <b>v</b> 00:00           | ~ 23:5        | 9 :          |                            |                           |    |
|                                      | period2                                   | 00:00                    | ~ 23:5        | 9 :          |                            |                           |    |
|                                      | period3                                   | 00:00                    | ~ 00:0        | 0 :          |                            |                           |    |
|                                      |                                           |                          |               |              |                            |                           |    |
|                                      |                                           |                          |               |              | Update                     | Save                      |    |
| r) Home                              |                                           |                          |               |              |                            |                           |    |

User can edit the record upload configuration at this interface such as type of record to upload, record period and other parameters.

| NVR Platform                                    | Date & Time |                                      |
|-------------------------------------------------|-------------|--------------------------------------|
| General Settings<br>Network Settings            |             |                                      |
| Account Settings<br>Servers                     | System Date | 2020-06-12                           |
| Capture<br>Alarm Settings                       | System Time | 14:43:16                             |
| Record Upload                                   | Time Zone   | (GMT+08:00) China Coast, Hong Kong - |
| Date & Time<br>Import/Export<br>Factory Default |             | Updar                                |
| · · · · ·                                       |             |                                      |

### • Date & Time:

System Date: Set the system date.System Time: Set the system time.Time Zone: Set the time zone of the system.

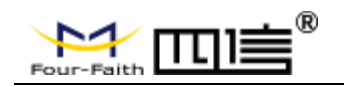

## Import and Export:

| NVR Platform     | Terror HIDessen |
|------------------|-----------------|
|                  | Import/Export   |
| General Settings |                 |
| Network Settings | Browse Import   |
| Account Settings |                 |
| Servers          | Browse Export   |
| Capture          |                 |
| Alarm Settings   |                 |
| Record Upload    |                 |
| Date & Time      |                 |
| Import/Export    |                 |
|                  |                 |
|                  | Update Save     |
| r> Home          |                 |

To use this function, you need to connect with USB drive.

**Import:** Import the device configuration file of USB drive to the device and select the file to be imported through "Preview".

**Export:** Guide the device configuration file to the USB drive, and select the path to be exported through "Preview".

## • Factory Default:

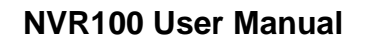

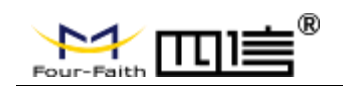

| NVR Platform                                                                                                    | Factory Default                                                                                                    |
|----------------------------------------------------------------------------------------------------|----------------------------------------------------------------------------------------------------|
| General Settings<br>Network Settings<br>Servers<br>Capture<br>Alarm Settings<br>Record Upload<br>Date & Time<br>Import/Export<br>Factory Default | <ul> <li>A.L. Settings</li> <li>Pts Settings</li> <li>General Settings</li> <li>Video Channel Settings</li> <li>Networking Settings</li> <li>Networking Settings</li> <li>Output Settings</li> <li>Gapture Settings</li> <li>Alarm Settings</li> <li>Beroid Upland Settings</li> <li>Serial Settings</li> <li>GPS Settings</li> <li>Self-maintain Settings</li> <li>Bootmede Settings</li> </ul> |
| - Home                                                                                                    |                                                                                                    |

User can set to the default value of each setting in order to achieve the configuration parameters of the device can be restored to the factory default parameters.

## 4.2.6 System Information Interface

| tem Info                       |               |                                                              |          |                    |                |                |                 |               |                |          |        |  |  |
|--------------------------------|---------------|--------------------------------------------------------------|----------|--------------------|----------------|----------------|-----------------|---------------|----------------|----------|--------|--|--|
| Channel Status<br>Version Info | interface     | connect :                                                    | status   | signal streng      | th singal qua  |                | ality module    |               | sim sim        |          |        |  |  |
|                                | 3G/4G         | haven't di                                                   | ial      | 0                  |                | 0%             |                 | no exist      |                | no exist |        |  |  |
|                                |               |                                                              |          |                    |                |                |                 |               |                |          |        |  |  |
|                                | interface     | interface                                                    |          |                    | connect status |                | signal strength |               | singal quality |          |        |  |  |
|                                | WIFI          | WIFI                                                         |          | wifi not connected |                | 0              |                 |               | 0%             |          |        |  |  |
|                                |               |                                                              |          |                    |                |                |                 |               |                |          |        |  |  |
|                                | interface     | hardware                                                     | ante     | ntenna location    |                | on moon number |                 | er            | longitude      |          | titude |  |  |
|                                | GPS           | no exist                                                     | not      | connected          | not posit      | tioned         |                 |               | 0.0            | 0.0      | D      |  |  |
|                                |               |                                                              |          |                    |                |                |                 |               |                |          |        |  |  |
|                                | Store Device  |                                                              | Capacity |                    | Used           |                |                 | Health Status |                |          |        |  |  |
|                                | АТА           | АТА                                                          |          | OMB                |                | омв            |                 | No exist      |                |          |        |  |  |
|                                | ATA2          | ATA2 0M                                                      |          |                    | MB             |                | OMB             |               | No exist       |          |        |  |  |
|                                | System Operat | Surter Occuries Time                                         |          |                    |                |                |                 |               |                |          |        |  |  |
|                                | 14:45:50 up 3 | System Operating Time                                        |          |                    |                |                |                 |               |                |          |        |  |  |
|                                | 14.45.59 up 5 | 14:43:39 up 3:04, 0 usets, touu avetage: 24.10, 23.72, 20.30 |          |                    |                |                |                 |               |                |          |        |  |  |
|                                |               |                                                              |          |                    |                |                |                 |               |                |          |        |  |  |
|                                |               |                                                              |          |                    |                |                |                 |               |                |          |        |  |  |

## • System Information:

The system information interface is use for checking the system status such as WIFI status, 3G/4G network status, GPS status, storage device status and system operation time.

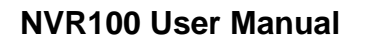

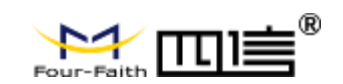

### • Channel Status:

| stem Info    |             |              |        |      |  |  |
|--------------|-------------|--------------|--------|------|--|--|
| annel Status | Channel No. | Channel Name | Status |      |  |  |
| ersion Infô  | 1           | IPC_Camera1  | idle   |      |  |  |
|              |             | IPC_Camera2  | idle   |      |  |  |
|              |             | IPC_Camera3  | idle   |      |  |  |
|              |             | IPC_Camera4  | idle   | idle |  |  |
|              |             | IPC_Camera5  | idle   | idle |  |  |
|              |             | IPC_Camera6  | idle   |      |  |  |
|              |             | IPC_Camera7  | idle   |      |  |  |
|              | 8           | IPC_Camera8  | idle   |      |  |  |
|              |             | IPC_Camera9  | idle   |      |  |  |
|              | 10          | IPC_Camera10 | idle   |      |  |  |
|              |             | IPC_Camera11 | idle   |      |  |  |
|              | 12          | IPC_Camera12 | idle   |      |  |  |
|              | 13          | IPC_Camera13 | idle   |      |  |  |
|              | 14          | IPC_Camera14 | idle   |      |  |  |
|              | 15          | IPC_Camera15 | idle   |      |  |  |
|              | 16          | IPC_Camera16 | idle   |      |  |  |

On the channel status interface, user can check the status of each channels.

## • Version Information:

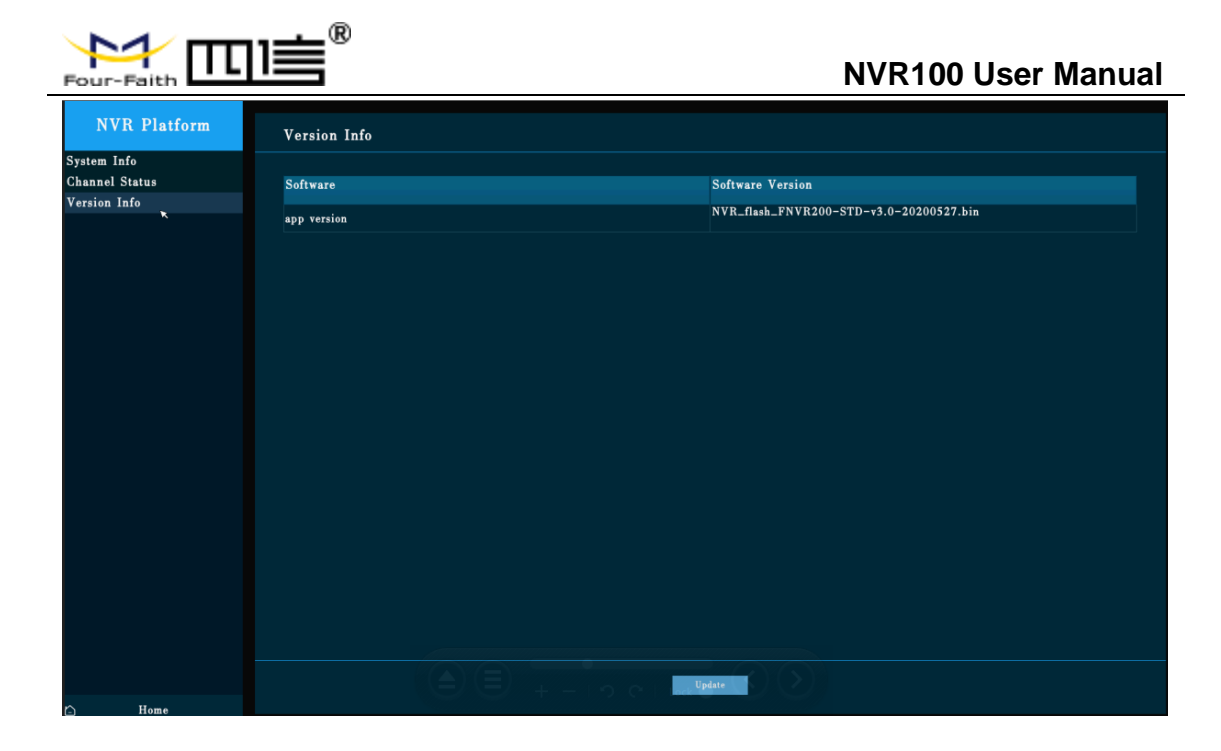

The version information interface shows the current NVR software version.

## 4.2.7 Device Reboot

|                 | Main Menu      |                 |                  |  |  |  |  |
|-----------------|----------------|-----------------|------------------|--|--|--|--|
|                 |                | <u>_</u>        | ోం               |  |  |  |  |
| Playback        | Disk Detection | Record Schedule | Channel Settings |  |  |  |  |
| - <u>@</u>      | ß              | $(\mathbf{l})$  |                  |  |  |  |  |
| System Settings | System Info    | Reboot          |                  |  |  |  |  |

User can click the reboot button to reboot the NVR.

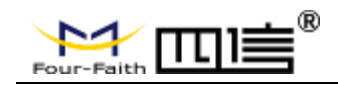